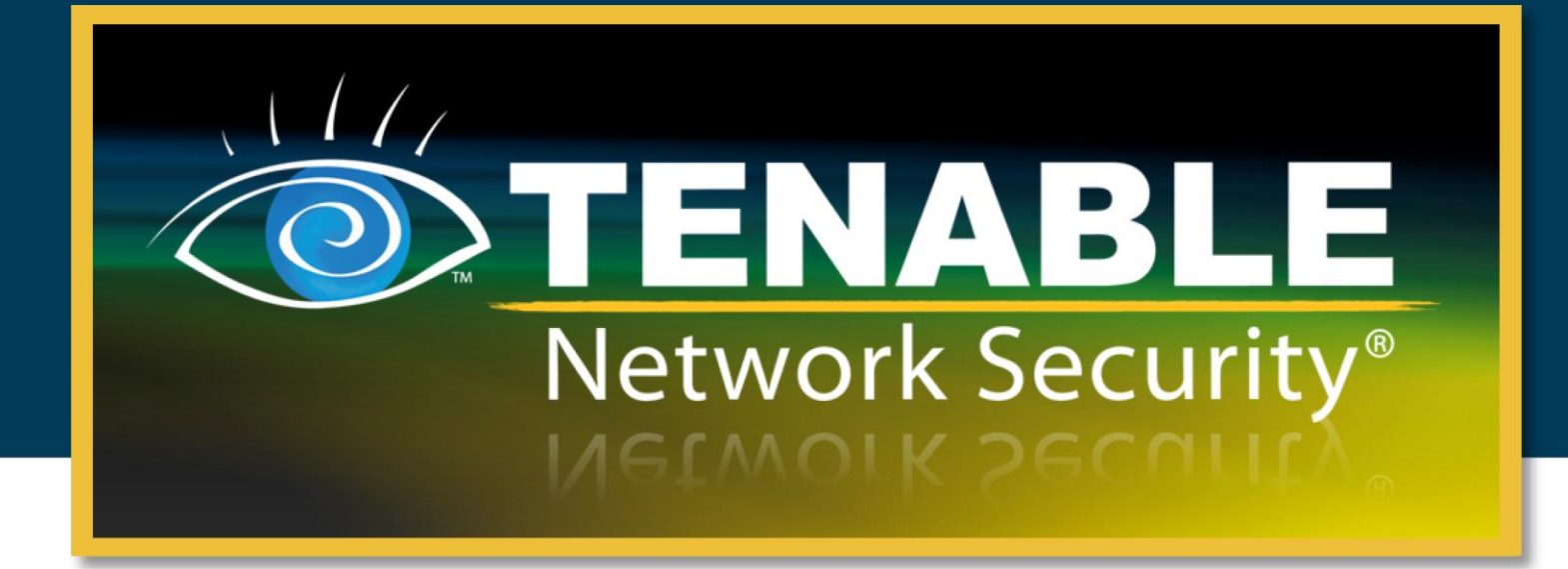

### **Nessus 5.0 User Guide**

July 24, 2012

(Revision 14)

The newest version of this document is available at the following URL: <u>http://static.tenable.com/documentation/nessus 5.0 user guide.pdf</u>

Copyright © 2002-2012 Tenable Network Security, Inc. Tenable Network Security, Nessus and ProfessionalFeed are registered trademarks of Tenable Network Security, Inc. Tenable, the Tenable logo, the Nessus logo, and/or other Tenable products referenced herein are trademarks of Tenable Network Security, Inc., and may be registered in certain jurisdictions. All other product names, company names, marks, logos, and symbols may be the trademarks of their respective owners.

### **Table of Contents**

| Introduction                                           | 3         |
|--------------------------------------------------------|-----------|
| Standards and Conventions                              | 3         |
| Nessus UI Overview                                     | 3         |
| Description                                            | 3         |
| Supported Platforms                                    | 4         |
| Installation.                                          | 4         |
| Operation                                              | 4         |
| Overview                                               | 4         |
| Connect to Nessus GUI                                  | 4         |
| Policy Overview                                        | 8         |
| Default Policies                                       | 9         |
| Creating a New Policy1                                 | 10        |
| General                                                | 10        |
| Credentials                                            | 14        |
| Plugins                                                | 18        |
| Preferences                                            | 21        |
| Importing, Exporting, and Copying Policies2            | 24        |
| Creating, Launching, and Scheduling a Scan             | 26        |
| Reports                                                | 29        |
| Browse                                                 | 29        |
| Report Filters                                         | 34        |
| Compare                                                | 40        |
| Upload & Download                                      | 41        |
| .nessus File Format                                    | 43        |
| Delete                                                 | 43        |
| Mobile                                                 | 14        |
| SecurityCenter                                         | 14        |
| Configuring SecurityCenter 4.0-4.2 to Work with Nessus | 44        |
| Configuring SecurityCenter 4.4 to Work with Nessus     | 45        |
| Host-Based Firewalls                                   | 46        |
| Scanning Preferences in Detail                         | 16        |
| For Further Information                                | <b>39</b> |
| About Tenable Network Security                         | 71        |

### INTRODUCTION

This document describes how to use Tenable Network Security's **Nessus user interface (UI)**. Please email any comments and suggestions to <u>support@tenable.com</u>.

The Nessus UI is a web-based interface to the Nessus vulnerability scanner. To use the client, you must have an operational Nessus scanner deployed and be familiar with its use.

#### **STANDARDS AND CONVENTIONS**

Throughout the documentation, filenames, daemons, and executables are indicated with a courier bold font such as gunzip, httpd, and /etc/passwd.

Command line options and keywords are also indicated with the **courier bold** font. Command line examples may or may not include the command line prompt and output text from the results of the command. Command line examples will display the command being run in **courier bold** to indicate what the user typed while the sample output generated by the system will be indicated in courier (not bold). Following is an example running of the Unix **pwd** command:

# pwd
/opt/nessus/
#

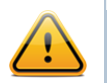

Important notes and considerations are highlighted with this symbol and grey text boxes.

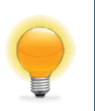

Tips, examples, and best practices are highlighted with this symbol and white on blue text.

### **NESSUS UI OVERVIEW**

#### **Description**

The Nessus User Interface (UI) is a web-based interface to the Nessus scanner that is made up of a simple HTTP server and web client, requiring no software installation apart from the Nessus server. As of Nessus 4, all platforms draw from the same code base eliminating most platform specific bugs and allowing for faster deployment of new features. The primary features are:

- Generates .nessus files that Tenable products use as the standard for vulnerability data and scan policy.
- A policy session, list of targets and the results of several scans can all be stored in a single .nessus file that can be easily exported. Please refer to the Nessus File Format guide for more details.
- The GUI displays scan results in real-time so you do not have to wait for a scan to complete to view results.
- Provides unified interface to the Nessus scanner regardless of base platform. The same functionalities exist on Mac OS X, Windows, and Linux.

- > Scans will continue to run on the server even if you are disconnected for any reason.
- > Nessus scan reports can be uploaded via the Nessus UI and compared to other reports.

#### **SUPPORTED PLATFORMS**

Since the Nessus UI is a web-based client, it can run on any platform with a web browser.

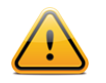

The Nessus web-based user interface is best experienced using Microsoft Internet Explorer 9, Mozilla Firefox 9.x, Google Chrome 16.x, or Apple Safari 5.x.

### **INSTALLATION**

User management of the Nessus 5 server is conducted through a web interface or SecurityCenter and it is no longer necessary to use a standalone NessusClient. The standalone NessusClient will still connect and operate the scanner, but they will not be updated or supported.

Refer to the Nessus 5.0 Installation and Configuration Guide for instructions on installing Nessus. As of Nessus 5.0, <u>Oracle Java</u> (formerly Sun Microsystems' Java) is required for PDF report functionality.

### **OPERATION**

#### **OVERVIEW**

Nessus provides a simple, yet powerful interface for managing vulnerability-scanning activity.

#### **Connect to Nessus GUI**

To launch the Nessus GUI, perform the following:

- > Open a web browser of your choice.
- > Enter https://[server IP]:8834/ in the navigation bar.

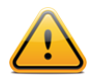

Be sure to connect to the user interface via HTTPS, as unencrypted HTTP connections are not supported.

The first time you attempt to connect to the Nessus user interface, most web browsers will display an error indicating the site is not trusted due to the self-signed SSL certificate:

| 🗿 Th       | ere is a problem with this website's security certificate.                                                                                                    |
|------------|----------------------------------------------------------------------------------------------------|
| The<br>The | e security certificate presented by this website was not issued by a trusted certificate authority.<br>e security certificate presented by this website was issued for a different website's address.                                                                                                    |
| Sec        | urity certificate problems may indicate an attempt to fool you or intercept any data you send to the<br>ver.                                                                                                    |
| We         | recommend that you close this webpage and do not continue to this website.                                                                                                    |
| ۷          | Click here to close this webpage.                                                                                                    |
| 8          | Continue to this website (not recommended).                                                                                                    |
| $\odot$    | More information                                                                                                    |
|            | More information                                                                                                    |
| Ŭ          | More information                                                                                                    |
| <u></u>    | This Connection is Untrusted                                                                                                    |
|            | This Connection is Untrusted           You have asked Firefox to connect securely to 192.168.0.2:8834, but we can't confirm that your connection is secure.                                                                                                    |
|            | This Connection is Untrusted         You have asked Firefox to connect securely to 192.168.0.2:8834, but we can't confirm that your connection is secure.         Normally, when you try to connect securely, sites will present trusted identification to prove that you are going to the right place. However, this site's identity can't be verified.                                                                                                    |
|            | This Connection is Untrusted         You have asked Firefox to connect securely to 192.168.0.2:8834, but we can't confirm that your connection is secure.         Normally, when you try to connect securely, sites will present trusted identification to prove that you are going to the right place. However, this site's identity can't be verified.         What Should I Do?                                                                                                    |
|            | This Connection is Untrusted         You have asked Firefox to connect securely to 192.168.0.2:8834, but we can't confirm that your connection is secure.         Normally, when you try to connect securely, sites will present trusted identification to prove that you are going to the right place. However, this site's identity can't be verified.         What Should I Do?         If you usually connect to this site without problems, this error could mean that someone is trying to impersonate the site, and you shouldn't continue.                                                       |
|            | This Connection is Untrusted         You have asked Firefox to connect securely to 192.168.0.2:8834, but we can't confirm that your connection is secure.         Normally, when you try to connect securely, sites will present trusted identification to prove that you are going to the right place. However, this site's identity can't be verified.         What Should I Do?         If you usually connect to this site without problems, this error could mean that someone is trying to impersonate the site, and you shouldn't continue.         Get me out of here!                           |
|            | This Connection is Untrusted         You have asked Firefox to connect securely to 192.168.0.2:8834, but we can't confirm that your connection is secure.         Normally, when you try to connect securely, sites will present trusted identification to prove that you are going to the right place. However, this site's identity can't be verified.         What Should I Do?         If you usually connect to this site without problems, this error could mean that someone is trying to impersonate the site, and you shouldn't continue.         Get me out of here!         Technical Details |

Users of Microsoft Internet Explorer can click on "Continue to this website (not recommended)" to load the Nessus user interface. Firefox 3.x - 10.x users can click on "I Understand the Risks" and then "Add Exception..." to bring up the site exception dialog box:

| Add Security Exception                                                                                                    |
|----------------------------------------------------------------------------------------------------|
| You are about to override how Firefox identifies this site.<br>Legitimate banks, stores, and other public sites will not ask you to do this. |
| Server                                                                                                    |
| Location: https://192.168.0.2:8834/                                                                                                    |
| Certificate Status                                                                                                    |
| This site attempts to identify itself with invalid information.                                                                              |
| Wrong Site                                                                                                    |
| Certificate belongs to a different site, which could indicate an identity theft.                                                             |
| Certificate is not trusted, because it hasn't been verified by a recognized authority.                                                       |
|                                                                                                    |
|                                                                                                    |
|                                                                                                    |
|                                                                                                    |
|                                                                                                    |
|                                                                                                    |
|                                                                                                    |
|                                                                                                    |
| Permanently store this exception     ■                                                                                                    |
| <u>C</u> onfirm Security Exception Cancel                                                                                                    |

Verify the "Location:" bar reflects the URL to the Nessus server and click on "**Confirm Security Exception**". For information on installing a custom SSL certificate, consult the Nessus Installation and Configuration Guide.

After your browser has confirmed the exception, a splash screen will be displayed as follows:

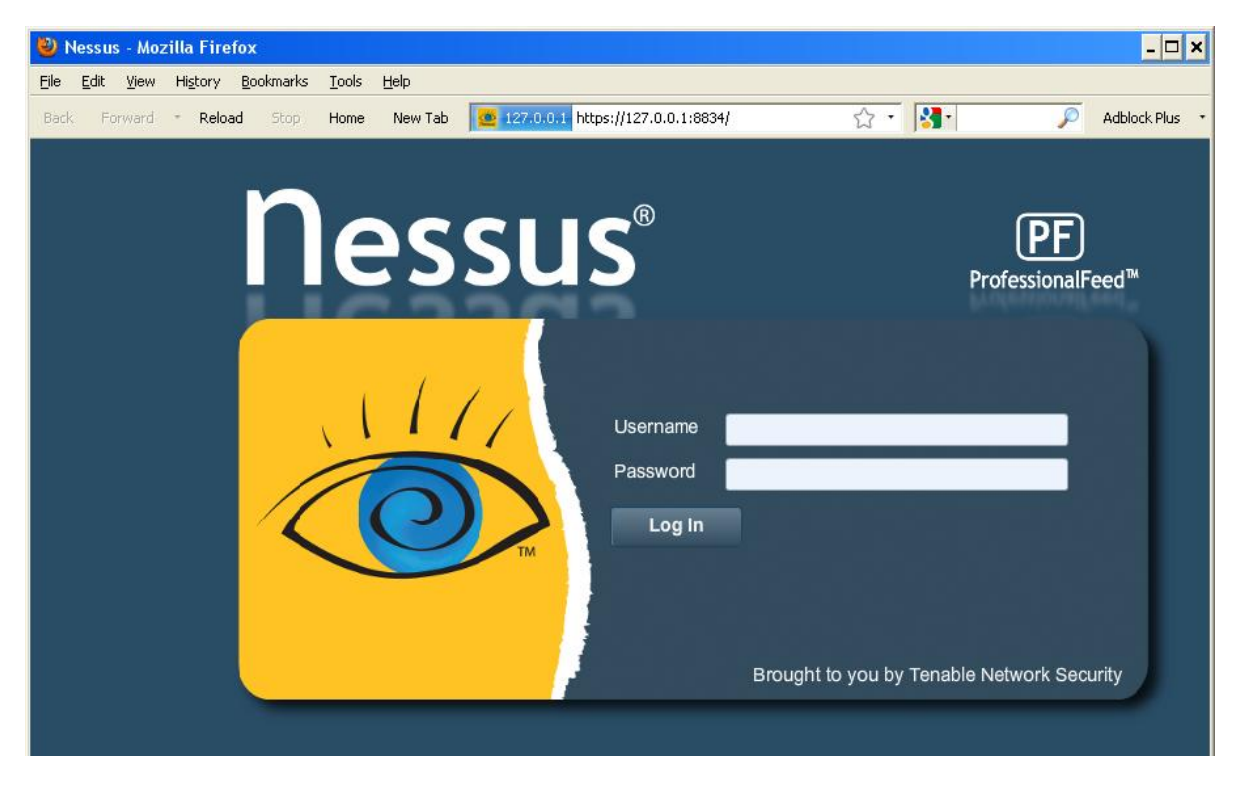

The initial splash screen will indicate whether Nessus is currently registered with a HomeFeed or ProfessionalFeed:

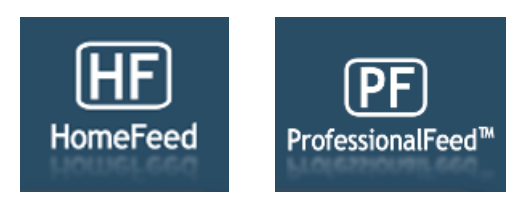

Authenticate using an account and password previously created during the installation process. After successful authentication, the UI will present menus for creating policies, conducting scans, and browsing reports:

| 🐞 Nessus             |         |        |       |           |       |              |       |                    | admin H | elp About Log out |
|----------------------|---------|--------|-------|-----------|-------|--------------|-------|--------------------|---------|-------------------|
| Reports              | Reports | Mobile | Scans | Policies  | Users | Configuratio | n     |                    |         |                   |
| Opload Report        |         |        |       |           |       |              | Brows | e 🗻 Compare        | Ownload | Delete            |
| Name                 |         |        |       | Status    |       |              |       | Last Updated       |         |                   |
| HR Network           |         |        |       | Completed |       |              |       | Jul 18, 2012 21:13 |         |                   |
| Dev Network          |         |        |       | Completed |       |              |       | Jul 18, 2012 21:13 |         |                   |
| Windows - Media Comp |         |        |       | Completed |       |              |       | Jul 18, 2012 21:10 |         |                   |
| Windows - Main Comp  |         |        |       | Completed |       |              |       | Jul 18, 2012 21:10 |         |                   |
| Tenable Laptop       |         |        |       | Completed |       |              |       | Jun 21, 2012 19:52 |         |                   |
| Windows - Main Comp  |         |        |       | Completed |       |              |       | Jun 21, 2012 19:36 |         |                   |
| Windows - Main Comp  |         |        |       | Completed |       |              |       | Jun 21, 2012 15:57 |         |                   |
|                      |         |        |       |           |       |              |       |                    |         |                   |
|                      |         |        |       |           |       |              |       |                    |         |                   |

At any point during Nessus use, the top right options will be present. The "admin" notation seen on the upper right hand side in the screen above denotes the account currently logged in. Clicking on this will allow you to change your current password. "Help" is a link to the Nessus documentation, providing detailed instructions on the use of the software. "About" shows information about the Nessus installation including version, feed type, feed expiration, client build and web server version. "Log out" will terminate your current session.

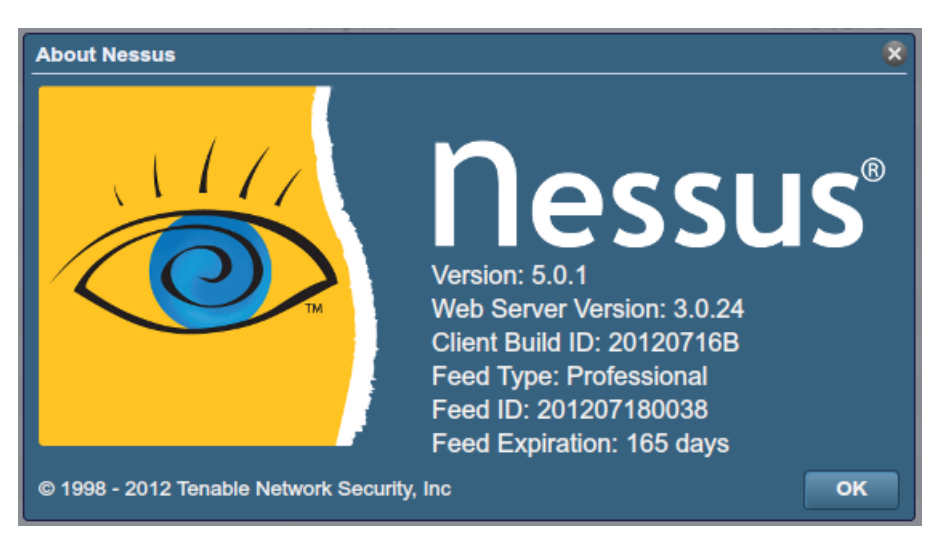

### **POLICY OVERVIEW**

| 🐻 Nessus                                    |                        | admin   Help   About   Log out        |
|---------------------------------------------|------------------------|---------------------------------------|
| Policies Reports Mobile                     | Scans Policies Users C | Configuration                         |
| Import Policy                               | (                      | 🕀 Add 🚯 Export 🐚 Copy 🥏 Edit 👄 Delete |
| Name                                        | Visibility             | Owner                                 |
| Web App Tests                               | Shared                 | Tenable Policy Distribution Service   |
| Prepare for PCI-DSS audits (section 11.2.2) | Shared                 | Tenable Policy Distribution Service   |
| Internal Network Scan                       | Shared                 | Tenable Policy Distribution Service   |
| External Network Scan                       | Shared                 | Tenable Policy Distribution Service   |
| MDM Reporting                               | Private                | admin                                 |
| Windows - Main Comp (.12)                   | Private                | admin                                 |
| Linux - Jedi                                | Private                | admin                                 |
| Windows - Media Comp (.20)                  | Private                | admin                                 |
| Windows - Tenable Laptop                    | Private                | admin                                 |
|                                             |                        |                                       |
|                                             |                        |                                       |

A Nessus "policy" consists of configuration options related to performing a vulnerability scan. These options include, but are not limited to:

- Parameters that control technical aspects of the scan such as timeouts, number of hosts, type of port scanner and more.
- Credentials for local scans (e.g., Windows, SSH), authenticated Oracle database scans, HTTP, FTP, POP, IMAP, or Kerberos based authentication.
- > Granular family or plugin based scan specifications.

Database compliance policy checks, report verbosity, service detection scan settings, Unix compliance checks, and more.

### **DEFAULT POLICIES**

| 💩 Nessus'                                   |          |            |          |       |                        |                        |                |
|---------------------------------------------|----------|------------|----------|-------|------------------------|------------------------|----------------|
| Policies Reports                            | 6 Mobile | Scans      | Policies | Users | Configur               | ation                  |                |
| Import Policy                               |          |            |          |       | 🕂 Add                  | Export                 | 🕞 Сору         |
| Name                                        |          | Visibility |          |       |                        | Owner                  |                |
| Web App Tests                               |          | Shared     |          |       |                        | Tenable Policy Distril | bution Service |
| Prepare for PCI-DSS audits (section 11.2.2) |          | Shared     |          |       |                        | Tenable Policy Distril | bution Service |
| Internal Network Scan                       |          | Shared     |          |       |                        | Tenable Policy Distril | bution Service |
| External Network Scan                       | Shared   |            |          |       | Tenable Policy Distril | bution Service         |                |

Nessus ships with several default policies provided by Tenable Network Security, Inc. They are provided as templates to assist you in creating custom policies for your organization or to use as-is in order to start basic scans of your resources. Please be sure to read and understand the default policies before using them in scans against your resources.

| Policy Name                   | Description                                                                                                    |
|-------------------------------|----------------------------------------------------------------------------------------------------|
| External Network Scan         | This policy is tuned to scan externally facing hosts, which<br>typically present fewer services to the network. The plugins<br>associated with known web application vulnerabilities (CGI<br>Abuses and CGI Abuses: XSS plugin families) are enabled in<br>this policy. In addition, all 65,536 ports (including port 0 via<br>separate plugin) are scanned for on each target.                                                                                                    |
| Internal Network Scan         | This policy is tuned for better performance, taking into<br>account that it may be used to scan large internal networks<br>with many hosts, several exposed services, and embedded<br>systems such as printers. CGI Checks are disabled and a<br>standard set of ports is scanned for, not all 65,535.                                                                                                    |
| Web App Tests                 | If you want to scan your systems and have Nessus detect<br>both known and unknown vulnerabilities in your web<br>applications, this is the scan policy for you. The fuzzing<br>capabilities in Nessus are enabled in this policy, which will<br>cause Nessus to spider all discovered web sites and then look<br>for vulnerabilities present in each of the parameters,<br>including XSS, SQL, command injection and several more.<br>This policy will identify issues via HTTP and HTTPS. |
| Prepare for PCI DSS<br>audits | This policy enables the built-in PCI DSS compliance checks<br>that compare scan results with the PCI standards and<br>produces a report on your compliance posture. It is very<br>important to note that a successful compliance scan does not<br>guarantee compliance or a secure infrastructure.                                                                                                    |

Organizations preparing for a PCI DSS assessment can use this policy to prepare their network and systems for PCI DSS compliance.

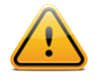

If you intend to use a default policy provided by Tenable as a basis for your own custom policy, use the Copy feature. Editing a default policy will result in it becoming owned by the user and no longer appearing in the interface.

### **CREATING A NEW POLICY**

Once you have connected to a Nessus server UI, you can create a custom policy by clicking on the "**Policies**" option on the bar at the top and then "**+ Add**" button on the right. The "**Add Policy**" screen will be displayed as follows:

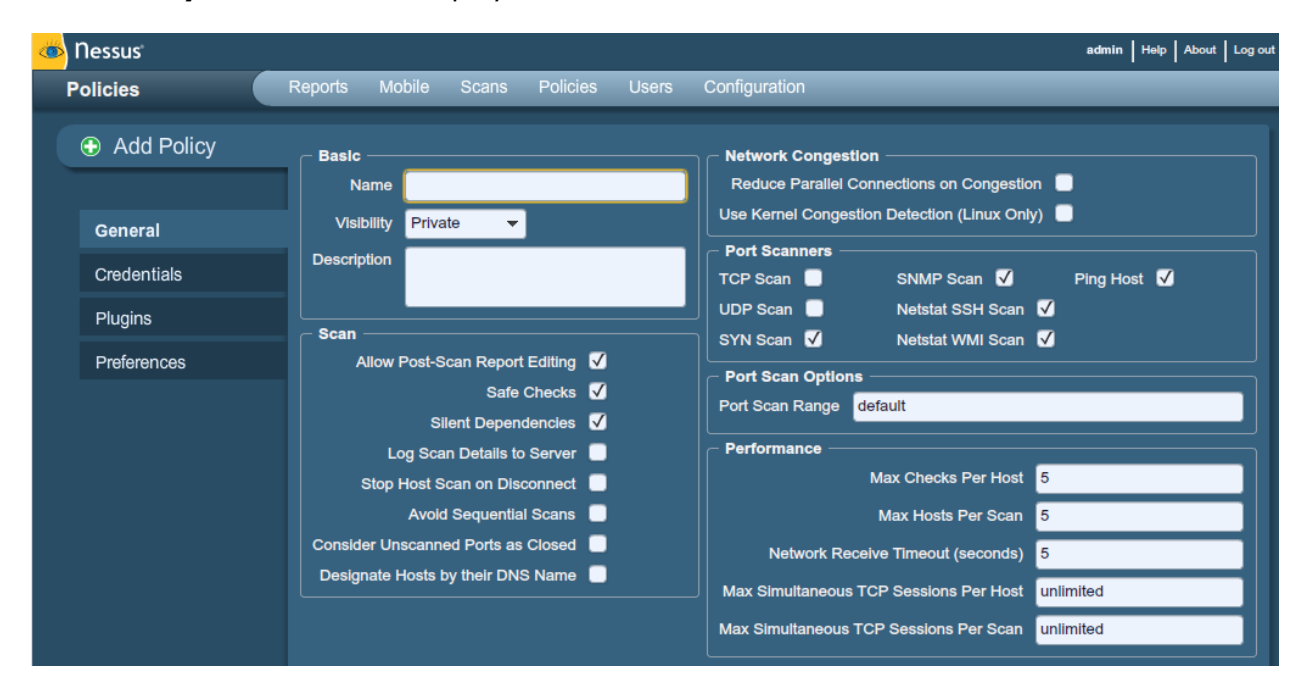

Note that there are four configuration tabs: **General**, **Credentials**, **Plugins**, and **Preferences**. For most environments, the default settings do not need to be modified, but they provide more granular control over the Nessus scanner operation. These tabs are described below.

### General

The "**General**" tab enables you to name the policy and configure scan related operations. There are six boxes of grouped options that control scanner behavior:

The "**Basic**" frame is used to define aspects of the policy itself:

| Option | Description                                                                   |
|--------|-------------------------------------------------------------------------------|
| Name   | Sets the name that will be displayed in the Nessus UI to identify the policy. |

| Visibility  | Controls if the policy is <i>shared</i> with other users, or kept <i>private</i> for your use only. Only administrative users can share policies.                          |
|-------------|----------------------------------------------------------------------------------------------------|
| Description | Used to give a brief description of the scan policy, typically good to summarize the overall purpose (e.g., "Web Server scans without local checks or non HTTP services"). |

The "Scan" frame further defines options related to how the scan should behave:

| Option                                | Description                                                                                                    |
|---------------------------------------|----------------------------------------------------------------------------------------------------|
| Allow Post-Scan Report<br>Editing     | This feature allows users to delete items from the report<br>when checked. When doing a scan for regulatory compliance<br>or other audits, this should be unchecked to be able to prove<br>that the scan was not tampered with.                                                                                                    |
| Safe Checks                           | Safe Checks will disable all plugins that may have an adverse effect on the remote host.                                                                                                    |
| Silent Dependencies                   | If this option is checked, the list of dependencies is not included in the report. If you want to include the list of dependencies in the report, uncheck the box.                                                                                                    |
| Log Scan Details to<br>Server         | Save additional details of the scan to the Nessus server log (nessusd.messages) including plugin launch, plugin finish or if a plugin is killed. The resulting log can be used to confirm that particular plugins were used and hosts were scanned.                                                                                                    |
| Stop Host Scan on<br>Disconnect       | If checked, Nessus will stop scanning if it detects that the<br>host has become unresponsive. This may occur if users turn<br>off their PCs during a scan, a host has stopped responding<br>after a denial of service plugin, or a security mechanism<br>(e.g., IDS) has begun to block traffic to a server. Continuing<br>scans on these machines will send unnecessary traffic across<br>the network and delay the scan. |
| Avoid Sequential Scans                | By default, Nessus scans a list of IP addresses in sequential<br>order. If checked, Nessus will scan the list of hosts in a<br>random order. This is typically useful in helping to distribute<br>the network traffic directed at a particular subnet during<br>large scans.                                                                                                    |
| Consider Unscanned<br>Ports as Closed | If a port is not scanned with a selected port scanner (e.g., out of the range specified), Nessus will consider it closed.                                                                                                    |
| Designate Hosts by their DNS Name     | Use the host name rather than IP address for report output.                                                                                                    |

The "**Network**" frame gives options that better control the scan based on the target network being scanned:

| Option                                          | Description                                                                                                    |
|-------------------------------------------------|----------------------------------------------------------------------------------------------------|
| Reduce Parallel<br>Connections on<br>Congestion | This enables Nessus to detect when it is sending too many<br>packets and the network pipe is approaching capacity. If<br>detected, Nessus will throttle the scan to accommodate and<br>alleviate the congestion. Once the congestion has subsided,<br>Nessus will automatically attempt to use the available space<br>within the network pipe again. |
| Use Kernel Congestion<br>Detection (Linux Only) | Enables Nessus to monitor the CPU and other internal<br>workings for congestion and scale back accordingly. Nessus<br>will always attempt to use as much resource as is available.<br>This feature is only available for Nessus scanners deployed<br>on Linux.                                                                                       |

The "**Port Scanners**" frame controls which methods of port scanning should be enabled for the scan:

| Option    | Description                                                                                                    |                                                                                                    |  |  |  |
|-----------|----------------------------------------------------------------------------------------------------|----------------------------------------------------------------------------------------------------|--|--|--|
| TCP Scan  | Use Nessus' built-in TCP scanner to identify open TCP port<br>on the targets. This scanner is optimized and has some set<br>tuning features.                                                                                                    |                                                                                                    |  |  |  |
|           |                                                                                                    | On some platforms (e.g., Windows and Mac OS X), selecting this scanner will cause Nessus to use the SYN scanner to avoid serious performance issues native to those operating systems.                                                                                   |  |  |  |
| UDP Scan  | This option engages Nessus' built-in UDP scanner to identify open UDP ports on the targets.                                                                                                    |                                                                                                    |  |  |  |
|           | <u>^</u>                                                                                                    | UDP is a "stateless" protocol, meaning that<br>communication is not done with handshake<br>dialogues. UDP based communication is not<br>always reliable, and because of the nature of UDP<br>services and screening devices, they are not<br>always remotely detectable. |  |  |  |
| SYN Scan  | Use Nessus' built-in SYN scanner to identify open TCP ports<br>on the targets. SYN scans are a popular method for<br>conducting port scans and generally considered to be a bit<br>less intrusive than TCP scans. The scanner sends a SYN<br>packet to the port, waits for SYN-ACK reply, and determines<br>port state based on a reply, or lack of reply. |                                                                                                    |  |  |  |
| SNMP Scan | Direct Nessus to scan targets for a SNMP service. Nessus will guess relevant SNMP settings during a scan. If the settings                                                                                                    |                                                                                                    |  |  |  |

|                  | are provided by the user under "Preferences", this will allow<br>Nessus to better test the remote host and produce more<br>detailed audit results. For example, there are many Cisco<br>router checks that determine the vulnerabilities present by<br>examining the version of the returned SNMP string. This<br>information is necessary for these audits. |  |  |  |
|------------------|----------------------------------------------------------------------------------------------------|--|--|--|
| Netstat SSH Scan | This option uses netstat to check for open ports from the local machine. It relies on the netstat command being available via a SSH connection to the target. This scan is intended for Unix-based systems and requires authentication credentials.                                                                                                    |  |  |  |
| Netstat WMI Scan | This option uses netstat to check for open ports from the local machine. It relies on the netstat command being available via a WMI connection to the target. This scan is intended for Windows-based systems and requires authentication credentials.                                                                                                    |  |  |  |
|                  | A WMI based scan uses netstat to determine<br>open ports, thus ignoring any port ranges<br>specified. If any port enumerator (netstat or<br>SNMP) is successful, the port range becomes<br>"all". However, Nessus will still honor the<br>"consider unscanned ports as closed" option if<br>selected.                                                        |  |  |  |
| Ping Host        | This option enables the pinging of remote hosts on multiple ports to determine if they are alive.                                                                                                    |  |  |  |

The "**Port Scan Options**" frame directs the scanner to target a specific range of ports. The following values are allowed for the "Port Scan Range" option:

| Value       | Description                                                                                                    |
|-------------|----------------------------------------------------------------------------------------------------|
| "default"   | Using the keyword "default", Nessus will scan approximately 4,790 common ports. The list of ports can be found in the nessus-services file.                                                                                                    |
| "all"       | Using the keyword "all", Nessus will scan all 65,535 ports.                                                                                                    |
| Custom List | A custom range of ports can be selected by using a comma<br>delimited list of ports or port ranges. For example,<br>"21,23,25,80,110" or "1-1024,8080,9000-9200" are allowed.<br>Specifying "1-65535" will scan all ports.<br>You may also specify a split range specific to each protocol.<br>For example, if you want to scan a different range of ports<br>for TCP and UDP in the same policy, you would specify "T:1-<br>1024,U:300-500". You can also specify a set of ports to scan |

for both protocols, as well as individual ranges for each separate protocol ("1-1024,T:1024-65535,U:1025"). If you are scanning a single protocol, select only that port scanner and specify the ports normally.

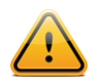

The range specified for a port scan will be applied to both TCP and UDP scans.

The "**Performance**" frame gives two options that control how many scans will be launched. These options are perhaps the most important when configuring a scan as they have the biggest impact on scan times and network activity.

| Option                                    | Description                                                                                                    |  |  |  |
|-------------------------------------------|----------------------------------------------------------------------------------------------------|--|--|--|
| Max Checks Per Host                       | This setting limits the maximum number of checks a Nessus scanner will perform against a single host at one time.                                                                                                    |  |  |  |
| Max Hosts Per Scan                        | This setting limits the maximum number of hosts that a Nessus scanner will scan at the same time.                                                                                                    |  |  |  |
| Network Receive<br>Timeout (seconds)      | Set to five seconds by default. This is the time that Nessus<br>will wait for a response from a host unless otherwise<br>specified within a plugin. If you are scanning over a slow<br>connection, you may wish to set this to a higher number of<br>seconds.                                                                                                    |  |  |  |
| Max Simultaneous TCP<br>Sessions Per Host | This setting limits the maximum number of established TCP<br>sessions for a single host.Image: A start of the single host is a single host.Image: A start of the single host is a single host is a single host is a single host is a single host is a single host is a single host.Image: A start of the single host is a single host is a single host is a single host is a single host is a single host is a single host is a single host is a single host.Image: A start of the single host is a single host is a single host is a single host is a single host is a single host is a single host.Image: A start of the single host is a single host is a |  |  |  |
| Max Simultaneous TCP<br>Sessions Per Scan | This setting limits the maximum number of established TCP<br>sessions for the entire scan, regardless of the number of<br>hosts being scanned.For Nessus scanners installed on Windows XP,<br>Vista, and 7 hosts, this value must be set to 19<br>or less to get accurate results.                                                                                                    |  |  |  |

### Credentials

The "**Credentials**" tab, pictured below, allows you to configure the Nessus scanner to use authentication credentials during scanning. By configuring credentials, it allows Nessus to perform a wider variety of checks that result in more accurate scan results.

The "**Windows credentials**" drop-down menu item has settings to provide Nessus with information such as SMB account name, password, and domain name. Server Message Block (SMB) is a file sharing protocol that allows computers to share information transparently across the network. Providing this information to Nessus will allow it to find local information from a remote Windows host. For example, using credentials enables Nessus to determine if important security patches have been applied. It is not necessary to modify other SMB parameters from default settings.

When multiple SMB accounts are configured, Nessus will try to log in with the supplied credentials sequentially. Once Nessus is able to authenticate with a set of credentials, it will check subsequent credentials supplied, but only use them if administrative privileges are granted when previous accounts provided user access.

Some versions of Windows allow you to create a new account and designate it as an "administrator". These accounts are not always suitable for performing credentialed scans. Tenable recommends that the original administrative account, named "Administrator" be used for credentialed scanning to ensure full access is permitted. On some versions of Windows, this account may be hidden. The real administrator account can be unhidden by running a DOS prompt with administrative privileges and typing the following command:

C:\> net user administrator /active:yes

If a maintenance SMB account is created with limited administrator privileges, Nessus can easily and securely scan multiple domains.

Tenable recommends that network administrators consider creating specific domain accounts to facilitate testing. Nessus includes a variety of security checks for Windows NT, 2000, Server 2003, XP, Vista, Windows 7, and Windows 2008 that are more accurate if a domain account is provided. Nessus does attempt to try several checks in most cases if no account is provided.

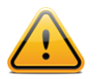

The Windows Remote Registry service allows remote computers with credentials to access the registry of the computer being audited. If the service is not running, reading keys and values from the registry will not be possible, **even with full credentials**. Please see the Tenable blog post titled "Dynamic Remote Registry Auditing - Now you see it, now you don't!" for more information. This service **must be started** for a Nessus credentialed scan to fully audit a system using credentials.

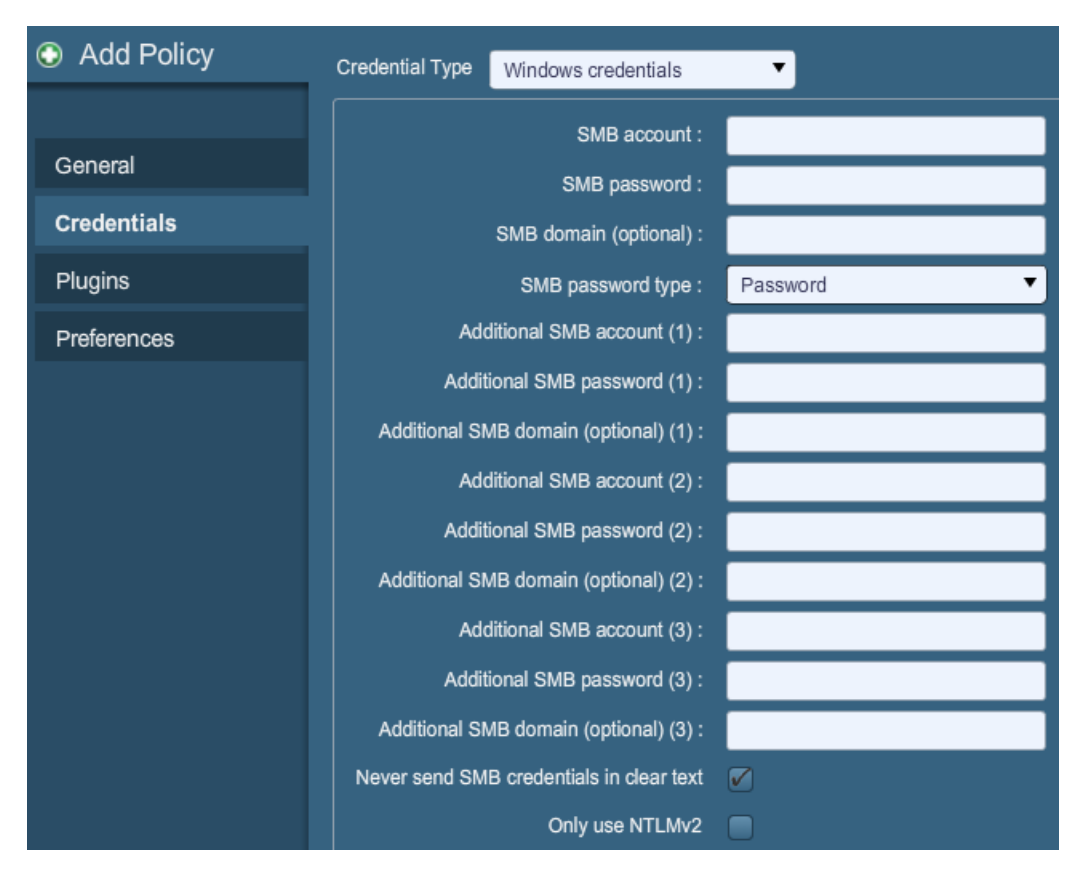

Users can select "**SSH settings**" from the drop-down menu and enter credentials for scanning Unix systems. These credentials are used to obtain local information from remote Unix systems for patch auditing or compliance checks. There is a field for entering the SSH user name for the account that will perform the checks on the target Unix system, along with either the SSH password or the SSH public key and private key pair. There is also a field for entering the Passphrase for the SSH key, if it is required.

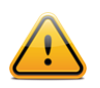

Nessus 4 supports the blowfish-cbc, aes-cbc, and aes-ctr cipher algorithms.

The most effective credentialed scans are those when the supplied credentials have "root" privileges. Since many sites do not permit a remote login as root, Nessus users can invoke "su", "sudo", "su+sudo", or "dzdo" with a separate password for an account that has been set up to have "su" or "sudo" privileges. In addition, Nessus can escalate privileges on Cisco devices by selecting "Cisco 'enable'".

Nessus can use SSH key-based access to authenticate to a remote server. If an SSH known\_hosts file is available and provided as part of the scan policy, Nessus will only attempt to log into hosts in this file. Finally, the "Preferred SSH port" can be set to direct Nessus to connect to SSH if it is running on a port other than 22.

Nessus encrypts all passwords stored in policies. However, best practices recommend using SSH keys for authentication rather than SSH passwords. This helps ensure that the same username and password you are using to audit your known SSH servers is not used to

attempt a log in to a system that may not be under your control. As such, it is not recommended to use SSH passwords unless absolutely necessary.

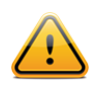

Nessus also supports a "su+sudo" option that can be used in the event of a system not allowing privileged accounts remote login privileges.

The following screen capture shows the SSH options available. The "Elevate privileges with" drop-down provides several methods of increasing privileges once authenticated.

| Add Policy  | Credential Type SSH settin | gs 🔻        |        |
|-------------|----------------------------|-------------|--------|
|             | SSH user name :            | root        |        |
| General     | SSH password (unsafe!) :   |             |        |
| Credentials | SSH public key to use :    |             | Browse |
| Plugins     | SSH private key to use :   |             | Browse |
| Preferences | Passphrase for SSH key :   |             |        |
|             | Elevate privileges with :  | Nothing 🔹   |        |
|             | su login :                 |             |        |
|             | Escalation account :       | root        |        |
|             | Escalation password :      |             |        |
|             | SSH known_hosts file :     |             | Browse |
|             | Preferred SSH port :       | 22          |        |
|             | Client version :           | OpenSSH_5.0 |        |

If an account other than **root** must be used for privilege escalation, it can be specified under the **"Escalation account"** with the **"Escalation password"**.

"Kerberos configuration" allows you to specify credentials using Kerberos keys from a remote system:

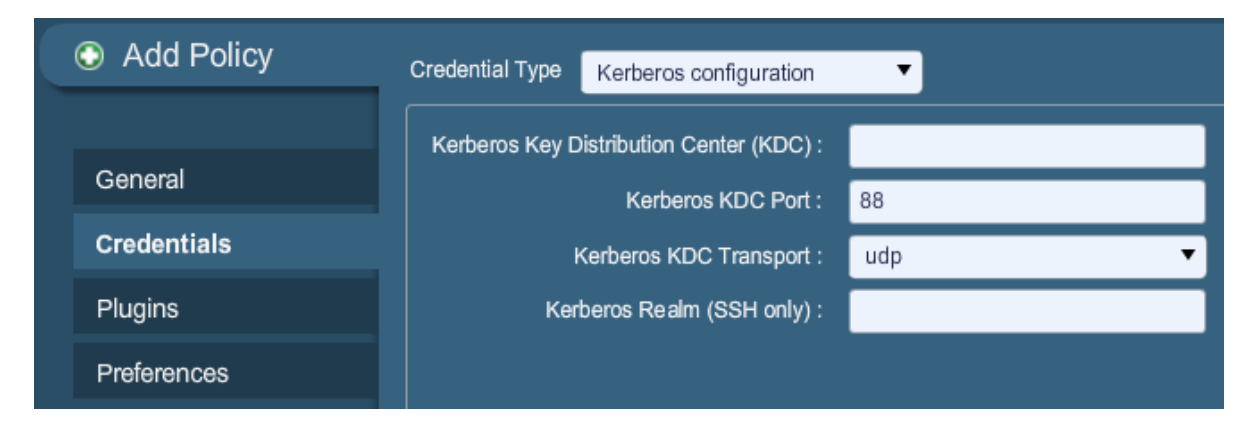

Finally, if a secure method of performing credentialed checks is not available, users can force Nessus to try to perform checks over insecure protocols by configuring the "**Cleartext protocol settings**" drop-down menu item. The cleartext protocols supported for this option are **telnet**, **rsh**, and **rexec**.

| Add Policy  | Credential Type Cleartext protocols settings  | • |
|-------------|-----------------------------------------------|---|
|             | User name :                                   |   |
| General     | Password (unsafe!) :                          |   |
| Credentials | Try to perform patch level checks over telnet |   |
| Plugins     | Try to perform patch level checks over rsh    |   |
| Preferences | Try to perform patch level checks over rexec  |   |

By default, all passwords (and the policy itself) are encrypted. If the policy is saved to a .nessus file and that .nessus file is then copied to a different Nessus installation, all passwords in the policy will be unusable by the second Nessus scanner as it will be unable to decrypt them.

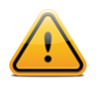

Using cleartext credentials in any fashion is **not** recommended! If the credentials are sent remotely (e.g., via a Nessus scan), the credentials could be intercepted by anyone with access to the network. Use encrypted authentication mechanisms whenever possible.

### **Plugins**

The "**Plugins**" tab enables the user to choose specific security checks by plugin family or individual checks.

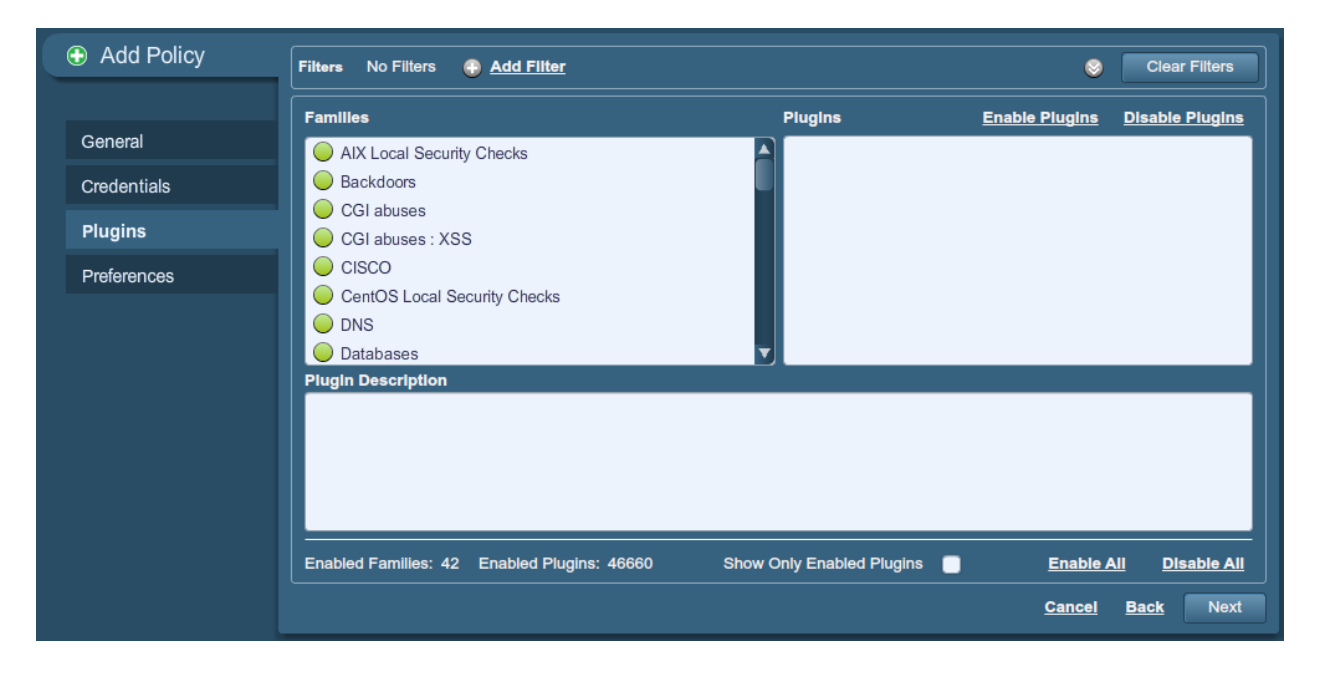

Clicking on the circle next to a plugin family allows you to enable (green) or disable (gray) the entire family. Selecting a family will display the list of its plugins in the upper right pane. Individual plugins can be enabled or disabled to create very specific scan policies. As adjustments are made, the total number of families and plugins selected is displayed at the bottom. If the circle next to a plugin family shows 25%, 50%, or 75% green, it denotes that roughly that number of the plugins are enabled, but not all of them.

| Families                     | Plugins                | Enable Plugins         | Disable Plugins      |
|------------------------------|------------------------|------------------------|----------------------|
| AIX Local Security Checks    | 🥥 33821 .svn/entries   | Disclosed via Web S    | erver 🔺              |
| 🕒 Backdoors                  | 😑 😑 10056 /doc Directo | ory Browsable          |                      |
| CGI abuses                   | 😑 😑 10518 /doc/packa   | ges Directory Browsab  | le                   |
| CGI abuses : XSS             | 🔵 🔵 16046 2BGal disp   | _album.php id_album    | Parameter SQL Ir     |
|                              | 😑 😑 19939 3Com Netw    | ork Supervisor Traver  | sal Arbitrary File / |
| CentOS Local Security Checks | 😑 😑 18212 4D WebST/    | AR Tomcat Plugin Rer   | note Buffer Overf    |
| 🕞 DNS                        | 🔵 21020 4lmages <=     | 1.7.1 index.php temp   | late Parameter Tr    |
| 🛑 Databases 🔹                | 🔵 😑 14830 @lex Gues    | book livre_include.php | o chem_absolu Pa     |

Selecting a specific plugin will display the plugin output that will be displayed as seen in a report. The synopsis and description will provide more details of the vulnerability being examined. Scrolling down in the "Plugin Description" pane will also show solution information, additional references if available, and the CVSSv2 score that provides a basic risk rating.

At the top of the plugin family tab, you can create filters to build a list of plugins to include in the policy. Filters allow granular control over plugin selection. Multiple filters can be set in a single policy. To create a filter, click on the "**Add Filter**" link:

| Filters No Filters                               |                      | Clear Filters                  |
|--------------------------------------------------|----------------------|--------------------------------|
| All  Bugtraq ID  is equal to                     | •                    | Save <u>Cancel</u>             |
|                                                  |                      |                                |
|                                                  |                      |                                |
|                                                  |                      |                                |
| Families                                         | Plugins <u>Ena</u> l | ble Plugins Disable Plugins    |
| AIX Local Security Checks                        |                      |                                |
| Backdoors                                        |                      |                                |
| CGI abuses                                       |                      |                                |
|                                                  |                      |                                |
| CentOS Local Security Checks                     |                      |                                |
| ONS                                              |                      |                                |
|                                                  |                      |                                |
| Enabled Families: 42 Enabled Plugins: 46690 Show | Only Enabled Plugins | Enable All Disable All         |
|                                                  |                      | <u>Cancel</u> <u>Back</u> Next |

Each filter created gives you several options for refining a search. The filter criteria can be based on "Any", where any one criteria will return matches, or "All", where every filter criteria must be present. For example, if we want a policy that only includes plugins that have an associated exploit in a commercial exploit framework, we create three filters and select "Any" for the criteria:

| Filters Me                                     | etasploit Exploi 🕱 CORE Explo                                                                                     | it Fr 🗴 🤇   | CANVA | S Exploit                                           | 🗴                                    |                                                                                          | 8                                                                            | Clear Filters                                                                           |
|------------------------------------------------|----------------------------------------------------------------------------------------------------|-------------|-------|-----------------------------------------------------|--------------------------------------|------------------------------------------------------------------------------------------|------------------------------------------------------------------------------|-----------------------------------------------------------------------------------------|
| Any 👻                                          | Add Filter                                                                                                    |             |       |                                                     |                                      |                                                                                          |                                                                              |                                                                                         |
|                                                | Metasploit Exploit Framework 🔻                                                                                    | is equal to | -     | true                                                | -                                    | 3                                                                                        |                                                                              |                                                                                         |
|                                                | CORE Exploit Framework -                                                                                          | is equal to | -     | true                                                | -                                    | 3                                                                                        |                                                                              |                                                                                         |
|                                                | CANVAS Exploit Framework 🔻                                                                                        | is equal to | -     | true                                                | -                                    | 3                                                                                        |                                                                              |                                                                                         |
|                                                |                                                                                                    |             |       |                                                     |                                      |                                                                                          |                                                                              |                                                                                         |
| Families                                       |                                                                                                    |             | Plug  | ins                                                 |                                      | Enable                                                                                   | <u>e Plugins</u>                                                             | Disable Plugins                                                                         |
| Solaris<br>SuSE I<br>Ubuntu<br>VMwar<br>Web So | Local Security Checks<br>Local Security Checks<br>Local Security Checks<br>re ESX Local Security Checks<br>ervers |             |       | 23735 3<br>50380 A<br>53450 A<br>52671 A<br>50613 A | CTftpS<br>dobe A<br>dobe A<br>dobe A | vc Long Trans<br>crobat 9 <= 9.<br>crobat 9.x / 10<br>crobat 9.x / 10<br>crobat 9.x < 9. | sport Mode I<br>4 (APSA10<br>).x Multiple \<br>).x Unspecifi<br>4.1 Multiple | Remote Overflow<br>-05)<br>/ulnerabilities (Al<br>ed Memory Corru<br>Vulnerabilities (A |
| Window                                         | ws                                                                                                    |             |       | 40798 A<br>40799 A                                  | dobe A<br>dobe A                     | crobat < 6.0.6<br>crobat < 8.1.1                                                         | / 7.0.9 Multi<br>Crafted PD                                                  | iple Vulnerabilitie                                                                     |
| Vindov                                         | WS : IVIICROSOTT BUIIEtINS                                                                                        |             |       |                                                     |                                      |                                                                                          |                                                                              |                                                                                         |

If we want to create a policy that contains plugins that match several criteria, we select "All" and add the desired filters. For example, the policy below would include any plugin published after January 1, 2011 that has a public exploit and CVSS Base Score higher than 5.0:

| Filters Pl                                    | ugin Publicatio 🕱 Exploit Avai                                                                                         | able 🕱 CVSS      | Base Score  🕱                                                                                                    | 8                                                                                                    | Clear Filters                                                               |
|-----------------------------------------------|----------------------------------------------------------------------------------------------------|------------------|----------------------------------------------------------------------------------------------------|----------------------------------------------------------------------------------------------------|-----------------------------------------------------------------------------|
| All 🔻                                         | Add Filter                                                                                                    |                  |                                                                                                    |                                                                                                    |                                                                             |
|                                               | Plugin Publication Date 🛛 👻                                                                                            | is more than 🛛 👻 | 01/01/2011                                                                                                    | 8                                                                                                    |                                                                             |
|                                               | Exploit Available 🗸                                                                                                    | is equal to 🛛 👻  | true                                                                                                    | - 8                                                                                                    |                                                                             |
|                                               | CVSS Base Score 👻                                                                                                    | is more than 🛛 👻 | 5.0                                                                                                    | 8                                                                                                    |                                                                             |
|                                               |                                                                                                    |                  |                                                                                                    |                                                                                                    |                                                                             |
| Families                                      |                                                                                                    | Plu              | igins                                                                                                    | Enable Plugins                                                                                                    | Disable Plugins                                                             |
| Red H     SuSE     Ubuntu     VMwai     Web S | at Local Security Checks<br>Local Security Checks<br>I Local Security Checks<br>re ESX Local Security Checks<br>ervers |                  | <ul> <li>57042 Adobe Acrot</li> <li>57043 Adobe Read</li> <li>56750 Firefox 3.6.x</li> <li>56751 Firefox 7 Mu</li> <li>56980 Google Ske</li> <li>56460 Tupper 4 10</li> </ul> | bat <= 10.1.1 / 9.4.6 M<br>er <= 10.1.1 / 9.4.6 M<br>c < 3.6.24 Multiple Vul-<br>ultiple Vulnerabilities<br>tchUp < 7.1 M2 Remo | Multiple Memory C<br>Iultiple Memory C<br>nerabilities<br>ote Code Executio |
| Window                                        | ws<br>ws : Microsoft Bulletins                                                                                         |                  | 56872 iTunes < 10.                                                                                                    | 5.1 Update Authentici                                                                                                    | ty Verification We                                                          |

For a full list of filter criteria and details, check the <u>Report Filters</u> section of this document.

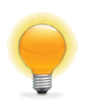

To use filters to create a policy, it is recommended you start by disabling all plugins. Using plugin filters, narrow down the plugins you want to be in your policy. Once completed, select each plugin family and click "Enable Plugins".

When a policy is created and saved, it records all of the plugins that are initially selected. When new plugins are received via a plugin feed update, they will automatically be enabled if the family they are associated with is enabled. If the family has been disabled or partially enabled, new plugins in that family will automatically be disabled as well.

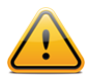

The "Denial of Service" family contains some plugins that could cause outages on a network if the "Safe Checks" option is not enabled, but does contain some useful checks that will not cause any harm. The "Denial of Service" family can be used in conjunction with "Safe Checks" to ensure that any potentially dangerous plugins are not run. However, it is recommended that the "Denial of Service" family not be used on a production network.

Below the window showing the plugins you will find three options that will assist you in selecting and displaying plugins.

| Option                       | Description                                                                                                    |
|------------------------------|----------------------------------------------------------------------------------------------------|
| Show Only Enabled<br>Plugins | Selecting this will cause Nessus to only display plugins that have been selected, either manually or via filter.                                                                                                    |
| Enable all                   | Checks and enables all plugins and their families. This is an<br>easy way to re-enable all plugins after creating a policy with<br>some families or plugins disabled. Note that some plugins<br>may require further configuration options. |
| Disable all                  | Un-checks and disables all plugins and their families. Running a scan with all plugins disabled will not produce any results.                                                                                                    |

#### Preferences

The "**Preferences**" tab includes means for granular control over scan policy settings. Selecting an item from the drop-down menu will display further configuration items for that category. Note that this is a dynamic list of configuration options that is dependent on the plugin feed, audit policies, and additional functionality that the connected Nessus scanner has access to. A scanner with a ProfessionalFeed may have more advanced configuration options available than a scanner configured with the HomeFeed. This list will change as plugins are added or modified.

The following table provides an overview of all preferences. For more detailed information regarding each preference item, check the <u>Scanning Preferences in Detail</u> section of this document.

| Preference Drop-down                         | Description                                                                                                    |
|----------------------------------------------|----------------------------------------------------------------------------------------------------|
| ADSI settings                                | Active Directory Service Interfaces pulls information from the mobile device management (MDM) server regarding Android and iOS-based devices.                  |
| Apple Profile Manager<br>API Settings        | A ProfessionalFeed feature that enables enumeration and vulnerability scanning of Apple iOS devices (e.g., iPhone, iPad).                                      |
| Cisco IOS Compliance<br>Checks               | A ProfessionalFeed option that allows a policy file to be specified to test Cisco IOS based devices against compliance standards.                              |
| Database Compliance<br>Checks                | A ProfessionalFeed option that allows a policy file to be specified to test databases such as DB2, SQL Server, MySQL, and Oracle against compliance standards. |
| Database Settings                            | Options used to specify the type of database to be tested as well as which credentials to use.                                                                 |
| Do not scan fragile<br>devices               | A set of options that directs Nessus <b>not</b> to scan specific devices, due to increased risk of crashing the target.                                        |
| Global variable<br>settings                  | A wide variety of configuration options for Nessus.                                                                                                    |
| HTTP cookies import                          | For web application testing, this preference specifies an external file to import HTTP cookies to allow authentication to the application.                     |
| HTTP login page                              | Settings related to the login page for web application testing.                                                                                                |
| IBM iSeries Compliance<br>Checks             | A ProfessionalFeed option that allows a policy file to be specified to test IBM iSeries systems against compliance standards.                                  |
| IBM iSeries Credentials                      | Where credentials are specified for IBM iSeries systems.                                                                                                    |
| ICCP/COTP TSAP<br>Addressing Weakness        | A ProfessionalFeed option related to Supervisory Control And Data Acquisition (SCADA) tests.                                                                   |
| Login configurations                         | Where credentials are specified for basic HTTP, NNTP, FTP, POP, and IMAP service testing.                                                                      |
| Modbus/TCP Coil<br>Access                    | A ProfessionalFeed option related to Supervisory Control And Data Acquisition (SCADA) tests.                                                                   |
| Nessus SYN scanner                           | Options related to the built-in SYN scanner.                                                                                                    |
| Nessus TCP scanner                           | Options related to the built-in TCP scanner.                                                                                                    |
| News Server (NNTP)<br>Information Disclosure | A set of options for testing NNTP servers for information disclosure vulnerabilities.                                                                          |

| Oracle Settings                                                 | Options related to testing Oracle Database installations.                                                                                                    |
|-----------------------------------------------------------------|----------------------------------------------------------------------------------------------------|
| PCI DSS compliance                                              | A ProfessionalFeed option that directs Nessus to compare scan results against <u>PCI DSS standards</u> .                                                                                            |
| Patch Management:<br>Red Hat Satellite<br>Server Settings       | Options for integrating Nessus with the Red Hat Satellite patch management server. Consult the <u>Patch Management</u> <u>Integration</u> document for more information.                            |
| Patch Management:<br>SCCM Server Settings                       | Options for integrating Nessus with the System Center<br>Configuration Manager (SCCM) patch management server.<br>Consult the <u>Patch Management Integration</u> document for more<br>information. |
| Patch Management:<br>VMware Go Server<br>Settings               | Options for integrating Nessus with the VMware Go Server (formerly Shavlik) patch management server. Consult the <u>Patch Management Integration</u> document for more information.                 |
| Patch Management:<br>WSUS Server Settings                       | Options for integrating Nessus with the Windows Server<br>Update Service (WSUS) patch management server. Consult<br>the <u>Patch Management Integration</u> document for more<br>information.       |
| Ping the remote host                                            | Settings that control Nessus' ping-based network discovery.                                                                                                    |
| Port scanner settings                                           | Two options that offer more control over port scanning activity.                                                                                                    |
| SMB Registry : Start<br>the Registry Service<br>during the scan | Direct Nessus to start the SMB registry service on hosts that do not have it enabled.                                                                                                    |
| SMB Scope                                                       | Direct Nessus to query domain users instead of local users.                                                                                                    |
| SMB Use Domain SID to Enumerate Users                           | An option that allows you to specify the SID range for SMB lookups of domain users.                                                                                                    |
| SMB Use Host SID to<br>Enumerate Local Users                    | An option that allows you to specify the SID range for SMB lookups of local users.                                                                                                    |
| SMTP Settings                                                   | Options for testing the Simple Mail Transport Protocol (SMTP).                                                                                                    |
| SNMP Settings                                                   | Configuration and authentication information for the Simple Network Management Protocol (SNMP).                                                                                                    |
| Service Detection                                               | Options that direct Nessus how to test SSL-based services.                                                                                                    |
| Unix Compliance<br>Checks                                       | A ProfessionalFeed option that allows a policy file to be specified to test Unix systems against compliance standards.                                                                              |
| VMware SOAP API<br>Settings                                     | Configuration and authentication information for VMware's SOAP API.                                                                                                    |

| Wake-on-LAN                                | Direct Nessus to send Wake-on-LAN (WOL) packets before performing a scan.                                                               |
|--------------------------------------------|----------------------------------------------------------------------------------------------------|
| Web Application Test<br>Settings           | Options related to testing web applications.                                                                                            |
| Web mirroring                              | Configuration details that control how many web pages<br>Nessus will mirror, in order to analyze the contents for<br>vulnerabilities.   |
| Windows Compliance<br>Checks               | A ProfessionalFeed option that allows a policy file to be specified to test Windows systems against compliance standards.               |
| Windows File Contents<br>Compliance Checks | A ProfessionalFeed option that allows a policy file to be<br>specified to test files on Windows system against compliance<br>standards. |

Due to the XML meta-data upgrades in Nessus 5, compliance data that was generated with Nessus 4 will not be available in the compliance checks chapter of exported reports. However, compliance data will be available within the Nessus Web GUI.

### **IMPORTING, EXPORTING, AND COPYING POLICIES**

The "**Import**" button on the upper left will allow you to upload previously created policies to the scanner. Using the "**Browse...**" dialog box, select the policy from your local system and click on "**Submit**".

| 🚳 Nessus                                           |                    |            |                  |          |
|----------------------------------------------------|--------------------|------------|------------------|----------|
| Policies                                           | Reports            | Mobile     | Scans            | Policies |
| O Import Policy                                    |                    |            |                  |          |
| Name                                               |                    | Visibility |                  |          |
| Web App Tests                                      |                    | Shared     |                  |          |
|                                                    |                    |            |                  |          |
| Prepare for PCI-DSS audit                          | s (section 11.2.2) |            | Shared           |          |
| Prepare for PCI-DSS audit<br>Internal Network Scan | s (section 11.2.2) |            | Shared<br>Shared |          |

The "**Export**" button on the menu bar will allow you to download an existing policy from the scanner to the local file system. The browser's download dialog box will allow you to open the policy in an external program (e.g., text editor) or save the policy to the directory of your choice.

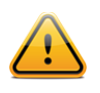

Passwords and .audit files contained in a policy will **not** be exported.

If you want to create a policy similar to an existing policy with minor modifications, you can select the base policy in the list and click on "**Copy**" on the upper right menu bar. This will

create a copy of the original policy that can be edited to make any required modifications. This is useful for creating standard policies with minor changes as required for a given environment.

### **CREATING, LAUNCHING, AND SCHEDULING A SCAN**

| 🐞 Nessus             |                          |                    | admin Help About Log o |
|----------------------|--------------------------|--------------------|------------------------|
| Scans Reports        | Mobile Scans Policies Us | sers Configuration |                        |
|                      | 🕀 Add 📀 Edit             | IBrowse 🕞 Launch   | Pause Stop Delete      |
| Name                 | Owner                    | Status             | Start Time             |
| Linux - Jedi         | admin                    | Template           | Never                  |
| Windows - Main Comp  | admin                    | Template           | Never                  |
| Windows - Media Comp | admin                    | Template           | Never                  |
| Tenable Laptop       | admin                    | Template           | Never                  |
|                      |                          |                    |                        |
|                      |                          |                    |                        |
|                      |                          |                    |                        |

After creating a policy, you can create a new scan by clicking on the "**Scans**" option on the menu bar at the top and then click on the "**+ Add**" button on the right. The "**Add Scan**" screen will be displayed as follows:

| Add Scan | Name         |                             | ]      |
|----------|--------------|-----------------------------|--------|
|          | Туре         | Run Now 👻                   |        |
|          | Policy       | Please select a scan policy |        |
|          | Scan Targets |                             |        |
|          |              |                             |        |
|          |              |                             |        |
|          |              |                             |        |
|          |              |                             |        |
|          |              |                             |        |
|          | Taraota Filo |                             | Browne |
|          | Targets File |                             | Browse |

There are five fields to enter the scan target:

- **Name** Sets the name that will be displayed in the Nessus UI to identify the scan.
- Type Choose between "Run Now" (immediately execute the scan after submitting), "Scheduled" (choose the time the scan should begin), or "Template" (save as a template for repeat scanning).
- Policy Select a previously created policy that the scan will use to set parameters controlling Nessus server scanning behavior.
- Scan Targets Targets can be entered by single IP address (e.g., 192.168.0.1), IP range (e.g., 192.168.0.1-192.168.0.255), subnet with CIDR notation (e.g., 192.168.0.0/24), or resolvable host (e.g., www.nessus.org).
- Targets File A text file with a list of hosts can be imported by clicking on "Browse..." and selecting a file from the local machine.

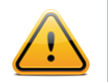

The host file must be formatted as ASCII text with one host per line and no extra spaces or lines. Unicode/UTF-8 encoding is not supported.

Example host file formats:

Individual hosts:

192.168.0.100 192.168.0.101 192.168.0.102

Host range:

192.168.0.100-192.168.0.102

Host CIDR block:

192.168.0.1/24

Virtual servers:

www.tenable.com[192.168.1.1] www.nessus.org[192.168.1.1] www.tenablesecurity.com[192.168.1.1]

After you have entered the scan information, click "**Submit**". After submitting, the scan will begin immediately (if "Run Now" was selected) before the display is returned to the general "**Scans**" page.

| 🐞 Nessus             |                            |                             | admin Help About Log out |
|----------------------|----------------------------|-----------------------------|--------------------------|
| Scans Reports Mo     | obile Scans Policies Users | Configuration               |                          |
|                      | 🕀 Add 📀 Edit               | Browse     E Launch         | 1 Pause  Stop  Delete    |
| Name                 | Owner                      | Status                      | Start Time               |
| DMZ                  | admin                      | Running (249 IPs / 254 IPs) | Jul 18, 2012 22:24       |
| Linux - Jedi         | admin                      | Template                    | Never                    |
| Windows - Main Comp  | admin                      | Template                    | Never                    |
| Windows - Media Comp | admin                      | Template                    | Never                    |
| Tenable Laptop       | admin                      | Template                    | Never                    |
|                      |                            |                             |                          |
|                      |                            |                             |                          |

Once a scan has launched, the Scans list will display a list of all scans currently running, paused, or templated, along with basic information about the scan. After selecting a particular scan on the list, the action buttons on the top right allow you to "**Browse**" the results of the scan in progress, "**Pause**" and "**Resume**" the scan or "**Stop**" and "**Delete**" the scan completely. Users can also "**Edit**" template scans.

When a scan has completed (for any reason), it will be removed from the "**Scans**" list and be available for review on the "**Reports**" tab.

If a scan is designated as "Scheduled", an option will appear to set the desired start time and frequency:

| Name         | Dev Network                   |                                                                            |          |
|--------------|-------------------------------|----------------------------------------------------------------------------|----------|
| Туре         | Scheduled 🗸                   | Once on Jan 18, 2012 at 22:00 US/Mountain                                  | 8        |
| Policy       | Please select a scan policy 🔹 | Repeats Once 👻                                                             |          |
| Scan Targets |                               | Starts On 01/18/2012 <b>⊞</b> at 22:00 ▼ US/Mountain<br><u>Cancel</u> Subm | <b>T</b> |
|              |                               |                                                                            |          |

Using the "Repeats" drop-down menu, a scan can be scheduled to run once, daily, weekly, monthly, or yearly. This choice can be further be specified to begin on a specific day and time. Once the scan is saved, Nessus will launch the scan at the time specified.

| Name         | Dev Network                   |                                                          |
|--------------|-------------------------------|----------------------------------------------------------|
| Туре         | Scheduled 👻                   | Every 2 weeks on Mon, Wed, Fri at 22:00 Antarctica/Casey |
| Policy       | Please select a scan policy 🔹 | Repeats Weekly 👻                                         |
| Scan Targets |                               | Starts On 01/18/2012 📰 at 22:00 🔻 Antarctica/Casey-      |
|              |                               | Repeat Every 2 🗸 weeks                                   |
|              |                               | Repeat On 🔲 S 🗹 M 🔲 T √ W 💭 T ✔ F 🔲 S                    |
|              |                               | <u>Cancel</u> Submit                                     |
|              |                               |                                                          |

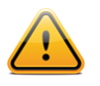

Scheduled scans are only available to ProfessionalFeed customers.

If a scan is saved as a template, it will appear in the scan list as such and wait to be launched.

| 🍅 Nessus             |            |                           |                     |            |
|----------------------|------------|---------------------------|---------------------|------------|
| Scans                | Reports Mo | bile Scans Policies Users | s Configuration     |            |
|                      |            | 🕀 Add 📀 Edit              | Browse     S Launch | Pause      |
| Name                 |            | Owner                     | Status              | Start Time |
| Linux - Jedi         |            | admin                     | Template            | Never      |
| Windows - Main Comp  |            | admin                     | Template            | Never      |
| Windows - Media Comp |            | admin                     | Template            | Never      |
| Tenable Laptop       |            | admin                     | Template            | Never      |
|                      |            |                           |                     |            |
|                      |            |                           |                     |            |

#### REPORTS

With the release of Nessus 5, users can create their own report by chapters: Vulnerability Centric, Host Centric, Compliance, or Compliance Executive. The HTML format is still supported by default; however if Java is installed on the scanner host, it is also possible to export reports in PDF. By using the report filters and export features, users can create dynamic reports of their own choosing instead of selecting from a specific list.

Clicking on the "**Reports**" tab on the menu bar at the top of the interface will bring up the list of running and completed scans:

| 🚳 Nessus            |         |        |       |           |       |             |        |                   |   |
|---------------------|---------|--------|-------|-----------|-------|-------------|--------|-------------------|---|
| Reports             | Reports | Mobile | Scans | Policies  | Users | Configurati | on     |                   |   |
| O Upload Report     |         |        |       |           |       |             | Browse | Compare           | 0 |
| Name                |         |        |       | Status    |       |             | L      | ast Updated       |   |
| Internal Network    |         |        |       | Running   |       |             | J      | ul 18, 2012 23:02 |   |
| DMZ                 |         |        |       | Completed |       |             | J      | ul 18, 2012 22:24 |   |
| Linux - Jedi        |         |        |       | Completed |       |             | J      | ul 18, 2012 22:22 |   |
| Windows - Main Comp |         |        |       | Completed |       |             | J      | ul 18, 2012 22:22 |   |
| HR Network          |         |        |       | Completed |       |             | J      | ul 18, 2012 21:13 |   |
| Dev Network         |         |        |       | Completed |       |             | J      | ul 18, 2012 21:13 |   |

The "**Reports**" screen acts as a central point for viewing, comparing, uploading, and downloading scan results. Use the "Shift" or "Ctrl" key, to select multiple reports at one time.

#### **Browse**

To browse the results of a scan, select a name from the "**Reports**" list and click on "**Browse**". This allows you to view results by navigating through vulnerabilities or hosts, displaying ports and specific vulnerability information. The default view is by vulnerability summary, which shows each vulnerability found sorted by severity:

| Ne  | ssus            |                   |                   |                                                                                                    | admin Help About Log ou                                      |  |  |
|-----|-----------------|-------------------|-------------------|----------------------------------------------------------------------------------------------------|--------------------------------------------------------------|--|--|
| Rep | orts            | Rep               | orts Mobile       | Scans Policies Users Configuration                                                                           |                                                              |  |  |
|     |                 |                   |                   |                                                                                                    |                                                              |  |  |
|     | Windows - Me    | dla Comp V        | ulnerability Summ | Iry   Host Summary                                                                                           | <u>Download Report</u><br>Remove Vulnerability I Audit Trail |  |  |
|     |                 | , 2012 21.10      |                   |                                                                                                    |                                                              |  |  |
|     | Filters No Filt | ters 💮 <u>Add</u> | Fliter            |                                                                                                    | S Clear Filters                                              |  |  |
|     | Plugin ID 🔺     | Count 🔻           | Severity v        | Name                                                                                                    | Family                                                       |  |  |
|     | 59756           | 1                 | High              | Winamp < 5.63 Multiple Vulnerabilities                                                                       | Windows                                                      |  |  |
|     | 59906           | 1                 | High              | MS12-043: Vulnerability in Microsoft XML Core Services Could Allow Remote Coc Windows : Microsoft Bulletins  |                                                              |  |  |
|     | 59907           | 1                 | High              | MS12-044: Cumulative Security Update for Internet Explorer (2719177) Windows : Microsoft Bulletins           |                                                              |  |  |
|     | 59908           | 1                 | High              | MS12-045: Vulnerability in Microsoft Data Access Components Could Allow Reme                                 | Windows : Microsoft Bulletins                                |  |  |
|     | 59910           | 1                 | High              | MS12-047: Vulnerabilities in Windows Kernel-Mode Drivers Could Allow Elevation Windows : Microsoft Bulletins |                                                              |  |  |
|     | 59911           | 1                 | High              | MS12-048: Vulnerability in Windows Shell Could Allow Remote Code Execution (, Windows : Microsoft Bulletins  |                                                              |  |  |
|     | 59915           | 1                 | High              | MS KB2719662: Vulnerabilities in Gadgets Could Allow Remote Code Execution Windows : Microsoft Bulletins     |                                                              |  |  |
|     | 12218           | 1                 | Medium            | mDNS Detection Service detection                                                                             |                                                              |  |  |
|     | 26919           | 1                 | Medium            | Microsoft Windows SMB Guest Account Local User Access                                                        | Windows                                                      |  |  |
|     | 57608           | 1                 | Medium            | SMB Signing Disabled                                                                                         | Misc.                                                        |  |  |

If any errors occurred during the scan, there will be a notation next to the "Completed" date. Clicking on the error will provide more information:

| Rep | oorts             |                             |                       | Reports                          | Scans       | Policies    | Users            |
|-----|-------------------|-----------------------------|-----------------------|----------------------------------|-------------|-------------|------------------|
|     | CIS XP<br>Complet | <b>Benchn</b><br>ed: Jan 20 | <b>nark</b><br>, 2012 | Vulnerability<br>12:52 (1 Error) | Summary   H | ost Summary |                  |
|     | Filters           | No Filte                    | ers                   | Add Filte                        | Ľ           |             |                  |
|     | Host              |                             | Vuln                  | erabilities 🔻                    | Port/Prot   | Vulnerab    | ilities <b>v</b> |

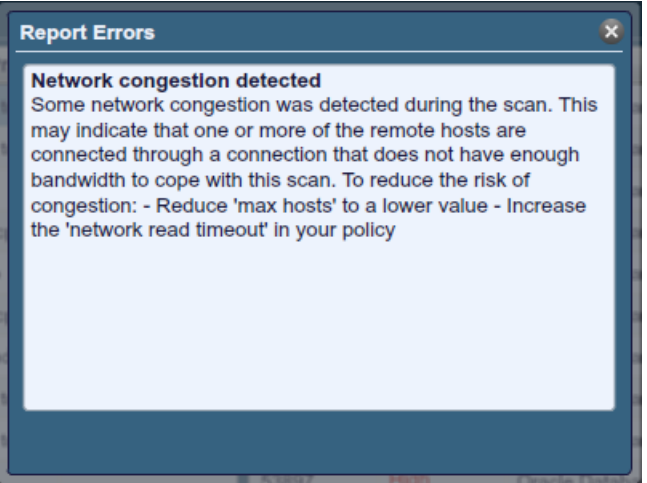

From the "**Vulnerability Summary**" view, the user can selectively remove vulnerabilities from the report. By selecting a vulnerability, additional information such as the affected host(s) and port(s) will display, along with technical details of the vulnerability. In the upper right corner, "**Remove Vulnerability**" can be used to delete the selected vulnerability:

| Windows - Media Comp<br>Completed: Jul 18, 2012 21:10 | Vuln   | erability Summary   <u>H</u> | lost Summary | Download Report<br>Remove Vulnerability   Audit Trail                                                  |
|-------------------------------------------------------|--------|------------------------------|--------------|----------------------------------------------------------------------------------------------------|
| Filters No Filters 🚯                                  | Add Fi | <u>ter</u>                   |              | Sourcear Filters                                                                                       |
| Plugin ID 🔺 Count                                     |        | Host 🔺                       | Port         | Plugin ID: 59915 Port / Service: cifs (445/tcp) Severity: High 🔊                                       |
| 59756 1                                               |        | 192.168.0.20                 | 445 / tcp    | Plugin Name: MS KB2719662: Vulnerabilities in Gadgets Could Allow Remote Code Ex                       |
| 59906 1                                               |        |                              |              | Synopsis: Arbitrary code can be executed on the remote host through Desktop Gadgets.                   |
| 59907 1                                               |        |                              |              | Description                                                                                            |
| 59908 1                                               |        |                              |              | The remote version of Microsoft Windows is missing a workaround that mitigates multiple, unspecified   |
| 59910 1                                               |        |                              |              | affected by this issue. An attacker could exploit this by tricking a user into installing a vulnerable |
| 59911 1                                               |        |                              |              | Gadget, resulting in arbitrary code execution.                                                         |
| 59915 1                                               |        |                              |              | Solution                                                                                               |
| 12218 1                                               |        |                              |              | Apply the workaround described in Microsoft security advisory 2719662.                                 |
| 26919 1                                               |        |                              |              | See Also                                                                                               |
| 57608 1                                               |        |                              |              | http://support.microsoft.com/kb/2719662                                                                |

As you navigate through the scan results, the user interface will display a list of affected hosts and ports as well as additional information about the vulnerability:

| Lab Network /2<br>Completed: Jan 18 | Lab Network /24 Vulnerability Summary Host Summary Download Report Completed: Jan 18, 2012 22:27 Remove Vulnerability   Audit Trail |             |            |                                                                                                    |  |  |  |  |  |
|-------------------------------------|----------------------------------------------------------------------------------------------------|-------------|------------|----------------------------------------------------------------------------------------------------|--|--|--|--|--|
| Filters No Filt                     | ers 🕕 Add Fil                                                                                                    | ter         |            | Sear Filters                                                                                                    |  |  |  |  |  |
| Plugin ID 🔺                         | Count v                                                                                                    | Host 🔺      | Port       | Plugin ID: 51192 Port / Service: www (443/tcp) Severity: Medium 🕅                                                                         |  |  |  |  |  |
| 24745                               | 2                                                                                                    | 172.20.5.10 | 443 / tcp  | Plugin Name: SSL Certificate signed with an unknown Certificate Authority                                                                 |  |  |  |  |  |
| 55976                               | 8                                                                                                    | 172.20.5.10 | 1241 / tcp | Synopsis: The SSL certificate for this service is signed by an unknown                                                                    |  |  |  |  |  |
| 55925                               | 3                                                                                                    | 172.20.5.10 | 8834 / tcp | certificate authority.                                                                                                    |  |  |  |  |  |
| 52717                               | 3                                                                                                    | 172.20.5.11 | 1243 / tcp | Description                                                                                                    |  |  |  |  |  |
| 51140                               | 1                                                                                                    | 172.20.5.11 | 1241 / tcp | The X.509 certificate of the remote host is not signed by a known<br>public certificate authority. If the remote host is a public host in |  |  |  |  |  |
| 48245                               | 1                                                                                                    | 172.20.5.11 | 8834 / tcp | production, this nullifies the use of SSL as anyone could establish a                                                                     |  |  |  |  |  |
| 51192                               | 66                                                                                                    | 172.20.5.12 | 443 / tcp  |                                                                                                    |  |  |  |  |  |
| 57582                               | 63                                                                                                    | 172.20.5.13 | 8834 / tcp | Solution<br>Purchase or generate a proper certificate for this service.                                                                   |  |  |  |  |  |
| 42873                               | 8                                                                                                    | 172.20.5.13 | 1241 / tcp | Diel Ersten Malier                                                                                                    |  |  |  |  |  |
| 26920                               | 6                                                                                                    | 172.20.5.13 | 1243 / tcp | KISK Factor: Medium                                                                                                    |  |  |  |  |  |
| 18405                               | 6                                                                                                    | 172.20.5.16 | 1243 / tcp | CVSS Base Score<br>6.4 (CV/SS2#AV/N/AC:1/Au/N/C:P/I·P/A·N)                                                                                |  |  |  |  |  |
| 20007                               | 4                                                                                                    | 172.20.5.16 | 993 / tcp  |                                                                                                    |  |  |  |  |  |
| 57537                               | 3                                                                                                    | 172.20.5.16 | 995 / tcp  | Plugin Output<br>The following certificates were at the top of the certificate                                                            |  |  |  |  |  |
| 51439                               | 3                                                                                                    | 172.20.5.16 | 1241 / tcp | chain sent by the remote host, but are signed by an unknown                                                                               |  |  |  |  |  |

To switch views between vulnerability summary and host summary, select which view you want at the top of the screen next to the scan name:

| Lab Network /24 <u>Vulnerability</u><br>Completed: Jan 18, 2012 22:27 | y Summary   Host Summary |    |    | <u>Download Report</u><br>Audit Trail |   |
|-----------------------------------------------------------------------|--------------------------|----|----|---------------------------------------|---|
| Filters No Filters 🚯 Add                                              | Filter                   |    |    | Sear Filters                          |   |
| Host                                                                  | Vulnerabilities          |    |    | •                                     | r |
| 172.20.5.26                                                           | 9                        |    |    |                                       |   |
| 172.20.5.25                                                           | 6                        |    |    |                                       |   |
| 172.20.5.28                                                           | 24                       |    | 82 |                                       |   |
| 172.20.5.60                                                           | 4 3                      | 23 |    |                                       |   |
| 172.20.5.81                                                           | 9                        | 41 |    |                                       |   |
| 172.20.5.27                                                           | 8                        | 39 |    |                                       |   |
| 172.20.5.16                                                           | 17                       |    | 61 |                                       |   |
| 172.20.5.30                                                           | 6                        | 35 |    |                                       |   |
| 172.20.5.32                                                           | 6                        | 30 |    |                                       |   |
| 172.20.5.31                                                           | 5                        | 28 |    |                                       |   |
| 172.20.5.90                                                           | 4                        | 30 |    |                                       |   |
| 172.20.5.22                                                           |                          | 25 |    |                                       |   |
| 172.20.5.40                                                           |                          |    |    |                                       |   |
| 172.20.5.63                                                           | 10                       | 49 |    |                                       | • |

Selecting a host will display all of the vulnerability findings associated with that host by port:

| Lab Network /24<br>Completed: Jan 18, 2 | Lab Network /24         Vulnerability Summary         Host Summary         Down           Completed: Jan 18, 2012 22:27         0         0         0         0         0         0         0         0         0         0         0         0         0         0         0         0         0         0         0         0         0         0         0         0         0         0         0         0         0         0         0         0         0         0         0         0         0         0         0         0         0         0         0         0         0         0         0         0         0         0         0         0         0         0         0         0         0         0         0         0         0         0         0         0         0         0         0         0         0         0         0         0         0         0         0         0         0         0         0         0         0         0         0         0         0         0         0         0         0         0         0         0         0         0         0         0         0 |        |          |                |                 |                 |  |  |
|-----------------------------------------|----------------------------------------------------------------------------------------------------|--------|----------|----------------|-----------------|-----------------|--|--|
| Filters No Filters                      | s 🕕 Add Filter                                                                                                    |        |          |                |                 | S Clear Filters |  |  |
| Host V                                  | /ulnerabilities 🔻                                                                                                    | Port 🔺 | Protocol | SVC Name       | Vulnerabilities | 8               |  |  |
| 172.20.5.26                             | A                                                                                                    | 443    | tcp      | www            | 2 12 1          | 1               |  |  |
| 172.20.5.25                             |                                                                                                    | 80     | tcp      | www            | 2 7 5           |                 |  |  |
| 172.20.5.28                             |                                                                                                    | 8834   | tcp      | www            | 2 9             |                 |  |  |
| 172.20.5.60                             |                                                                                                    | 1241   | tcp      | nessus         | 2 6             |                 |  |  |
| 172.20.5.81                             |                                                                                                    | 53     | udp      | dns            | 2               |                 |  |  |
| 172.20.5.27                             |                                                                                                    | 0      | tcp      | general        | 9               |                 |  |  |
| 172.20.5.16                             |                                                                                                    | 445    | tcp      | cifs           | 6               |                 |  |  |
| 172.20.5.30                             |                                                                                                    | 389    | tcp      | ldap           | 3               |                 |  |  |
| 172.20.5.32                             |                                                                                                    | 3268   | tcp      | ldap           | 3               |                 |  |  |
| 172.20.5.31                             |                                                                                                    | 53     | tcp      | dns            | 2               |                 |  |  |
| 172.20.5.90                             |                                                                                                    | 88     | tcp      | kerberos?      | 2               |                 |  |  |
| 172.20.5.22                             |                                                                                                    | 135    | tcp      | epmap          | 2               |                 |  |  |
| 172.20.5.40                             |                                                                                                    | 139    | tcp      | smb            | 2               |                 |  |  |
| 172.20.5.63                             | <b>_</b>                                                                                                    | 593    | tcp      | http-rpc-epmap | 2               | T T             |  |  |

In the example above, we see that host 172.20.5.60 has 30 vulnerabilities and 82 informative plugins associated with it. For each port, the protocol, service name, and a colored representation of vulnerabilities associated with the port is displayed. By clicking once on any column heading, the results can be sorted by the column's content. Clicking a second time will reverse sort the results:

| Lab Network /2<br>Completed: Jan 18 | Lab Network /24         Vulnerability Summary         Host Summary         I           Completed: Jan 18, 2012 22:27         I         I |        |          |            |                 |     |  |
|-------------------------------------|----------------------------------------------------------------------------------------------------|--------|----------|------------|-----------------|-----|--|
| Filters No Filte                    | ers 🕕 <u>Add Filter</u>                                                                                                    |        |          |            | S Clear Filte   | ers |  |
| Host                                | Vulnerabilities <b>v</b>                                                                                                    | Port 🔺 | Protocol | SVC Name   | Vulnerabilities | 8   |  |
| 172.20.5.26                         | A                                                                                                    | 0      | tcp      | general    | 9               |     |  |
| 172.20.5.25                         |                                                                                                    | 0      | udp      | general    |                 |     |  |
| 172.20.5.28                         |                                                                                                    | 53     | tcp      | dns        | 2               |     |  |
| 172.20.5.60                         |                                                                                                    | 53     | udp      | dns        | 2               |     |  |
| 172.20.5.81                         |                                                                                                    | 80     | tcp      | www        | 2 7 5           |     |  |
| 172.20.5.27                         |                                                                                                    | 88     | tcp      | kerberos?  | 2               |     |  |
| 172.20.5.16                         |                                                                                                    | 123    | udp      | ntp        |                 |     |  |
| 172.20.5.30                         |                                                                                                    | 135    | tcp      | epmap      | 2               |     |  |
| 172.20.5.32                         |                                                                                                    | 137    | udp      | netbios-ns |                 |     |  |
| 172.20.5.31                         |                                                                                                    | 139    | tcp      | smb        | 2               |     |  |
| 172.20.5.90                         |                                                                                                    | 389    | tcp      | ldap       | 3               |     |  |
| 172.20.5.22                         |                                                                                                    | 443    | tcp      | www        | 2 12 11         |     |  |
| 172.20.5.40                         |                                                                                                    | 445    | tcp      | cifs       | 6               |     |  |
| 172.20.5.63                         | -                                                                                                    | 464    | tcp      | kpasswd?   |                 | V   |  |

Selecting a port from the list will display the list of vulnerabilities associated with it, along with the plugin ID and severity:

| Lab Network /24         Vulnerability Summary         Host Summary         Down           Completed: Jan 18, 2012 22:27 |                        |            |                          |             |                   |                                                                |  |
|----------------------------------------------------------------------------------------------------|------------------------|------------|--------------------------|-------------|-------------------|----------------------------------------------------------------|--|
| Filters No Filte                                                                                                    | ers 🕕 <u>Add Filte</u> | <u>er</u>  |                          |             |                   | S Clear Filters                                                |  |
| Host                                                                                                    | Vulnerabilities 🔻      | Port/Prot  | Vulnerabilities <b>v</b> | Plugin ID 🛦 | Severity <b>v</b> | Name 😣                                                         |  |
| 172.20.5.26                                                                                                    |                        | 443 / tcp  |                          | 55925       | High              | PHP 5.3 < 5.3.7 Multiple Vulnerabilities                       |  |
| 172.20.5.25                                                                                                    |                        | 80 / tcp   |                          | 52717       | High              | PHP 5.3 < 5.3.6 Multiple Vulnerabilities                       |  |
| 172.20.5.28                                                                                                    |                        | 8834 / tcp |                          | 57582       | Medium            | SSL Self-Signed Certificate                                    |  |
| 172.20.5.60                                                                                                    |                        | 1241 / tcp |                          | 57537       | Medium            | PHP < 5.3.9 Multiple Vulnerabilities                           |  |
| 172.20.5.81                                                                                                    |                        | 53 / udp   |                          | 56216       | Medium            | Apache 2.2 < 2.2.21 mod_proxy_ajp DoS                          |  |
| 172.20.5.27                                                                                                    |                        | 0 / tcp    |                          | 53896       | Medium            | Apache 2.2 < 2.2.18 APR apr_fnmatch DoS                        |  |
| 172.20.5.16                                                                                                    |                        | 445 / tcp  |                          | 51439       | Medium            | PHP 5.2 < 5.2.17 / 5.3 < 5.3.5 String To Double Conversion DoS |  |
| 172.20.5.30                                                                                                    |                        | 389 / tcp  |                          | 51192       | Medium            | SSL Certificate signed with an unknown Certificate Authority   |  |
| 172.20.5.32                                                                                                    |                        | 3268 / tcp |                          | 42873       | Medium            | SSL Medium Strength Cipher Suites Supported                    |  |
| 172.20.5.31                                                                                                    |                        | 53 / tcp   |                          | 26928       | Medium            | SSL Weak Cipher Suites Supported                               |  |
| 172.20.5.90                                                                                                    |                        | 88 / tcp   |                          | 20007       | Medium            | SSL Version 2 (v2) Protocol Detection                          |  |
| 172.20.5.22                                                                                                    |                        | 135 / tcp  |                          | 11213       | Medium            | HTTP TRACE / TRACK Methods Allowed                             |  |
| 172.20.5.40                                                                                                    |                        | 139 / tcp  |                          | 10678       | Medium            | Apache mod_info /server-info Information Disclosure            |  |
| 172.20.5.63                                                                                                    | <b>V</b>               | 593 / tcp  | V                        | 10677       | Medium            | Apache mod_status /server-status Information Disclosure        |  |

Clicking on a vulnerability will display details about it including a synopsis, description, solution, third-party references, risk factor, CVSS scores, plugin output (if applicable), a set of dates related to the plugin and vulnerability, and if a public exploit is available in some capacity (e.g., public or exploit framework):

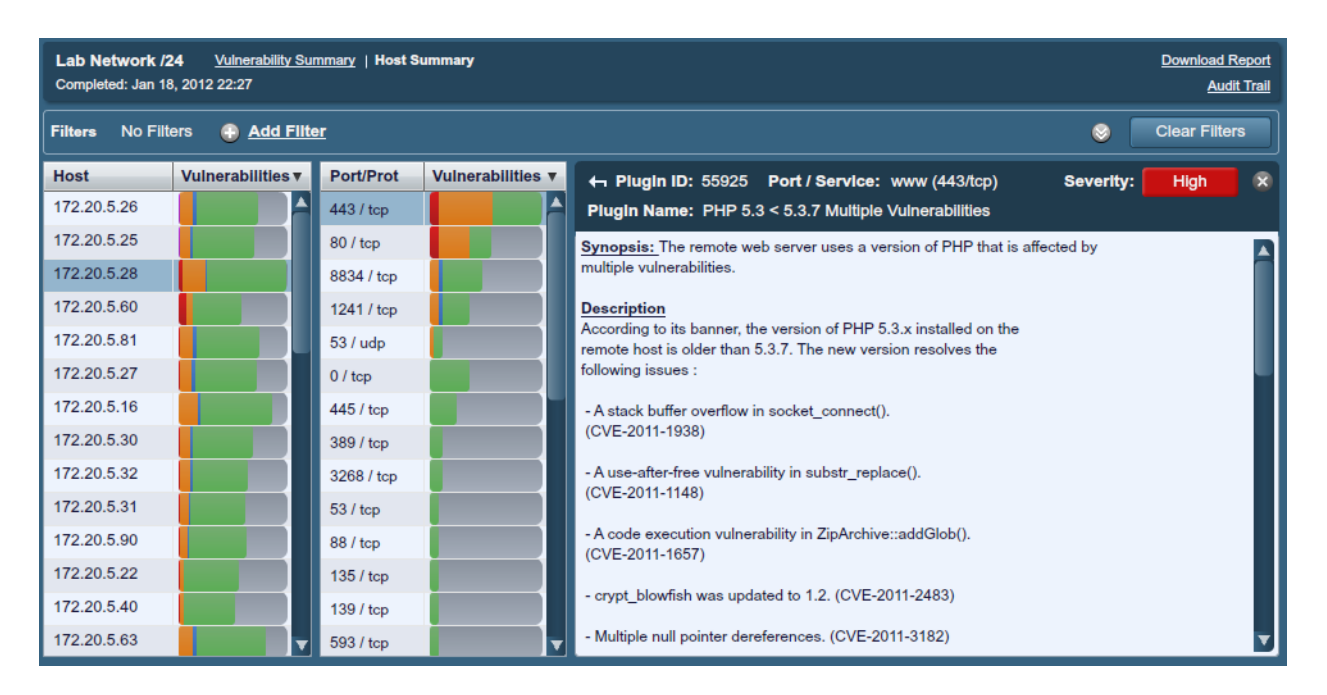

The vulnerability detail screen provides a navigation arrow on each side to quickly cycle through each vulnerability:

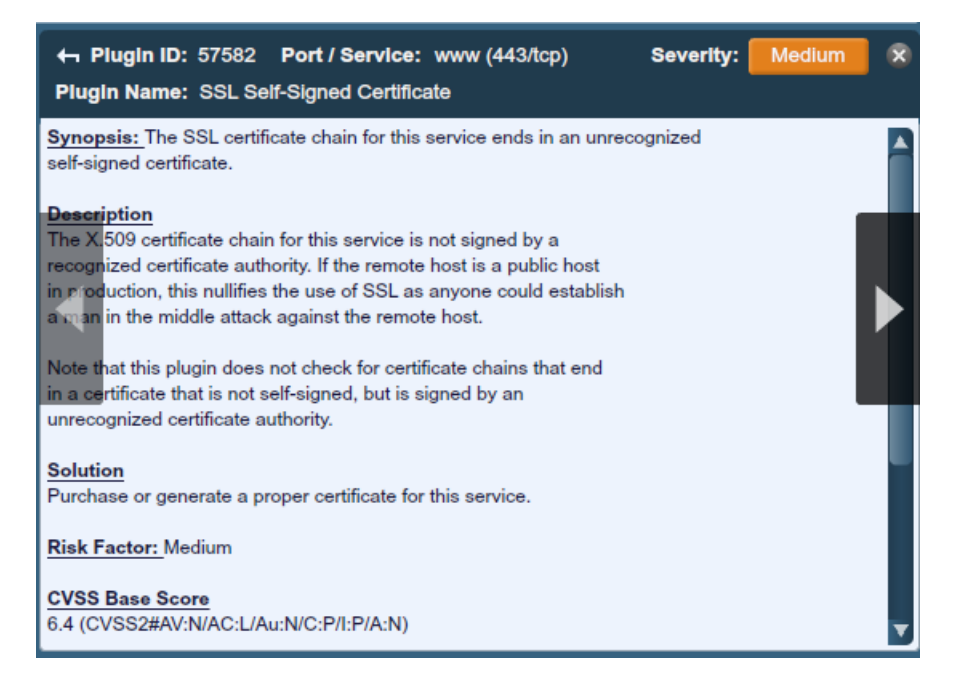

#### **Report Filters**

Nessus offers a flexible system of filters to assist in displaying specific report results. Filters can be used to display results based on any aspect of the vulnerability findings. When multiple filters are used, more detailed and customized report views can be created.

To create a filter, begin by clicking on "**Add Filter**" above the report results. Filters can be created from the report summary, host, or port level breakdown screens. Multiple filters can be created with logic that allows for complex filtering. A filter is created by selecting the plugin attribute, a filter argument, and a value to filter on. When selecting multiple filters,

they keyword "Any" or "All" should be specified accordingly. If "All" is selected, then only results that match **all** filters will be displayed:

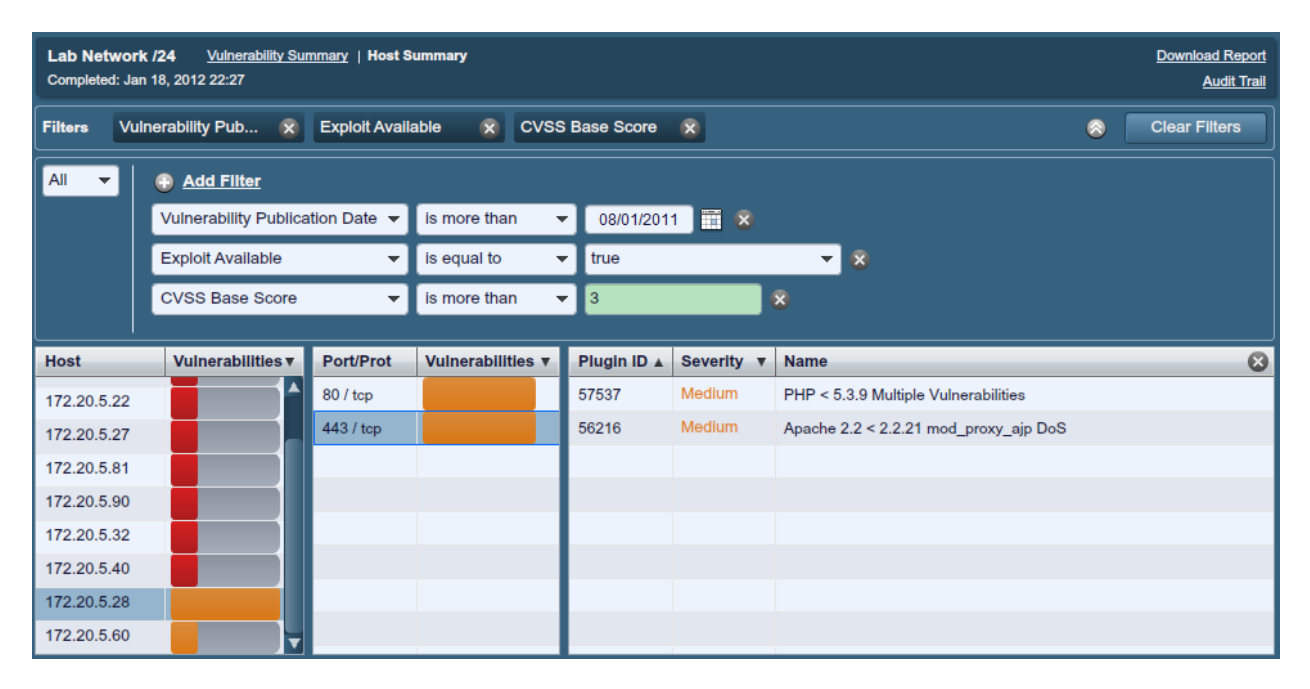

Once a filter has been set, it can be removed individually by clicking on the  $\times$  to the right or on the filter button above. Additionally, all filters can be removed at the same time by selecting "Clear Filters". The report filters allow for a wide variety of criteria for granular control of results:

| Option             | Description                                                                                                    |
|--------------------|----------------------------------------------------------------------------------------------------|
| Plugin ID          | Filter results if Plugin ID "is equal to", "is not equal to", "contains", or "does not contain" a given string (e.g., 42111).                                                            |
| Plugin Description | Filter results if Plugin Description " <i>contains"</i> , or " <i>does not contain"</i> a given string (e.g., "remote").                                                                 |
| Plugin Name        | Filter results if Plugin Name " <i>is equal to"</i> , " <i>is not equal to"</i> , " <i>contains"</i> , or " <i>does not contain"</i> a given string (e.g., "windows").                   |
| Plugin Family      | Filter results if Plugin Name " <i>is equal to</i> " or " <i>is not equal to</i> " one of the designated Nessus plugin families. The possible matches are provided via a drop-down menu. |
| Plugin Output      | Filter results if Plugin Description " <i>is equal to</i> ", " <i>is not equal to</i> ", " <i>contains</i> ", or " <i>does not contain</i> " a given string (e.g., "PHP")                |
| Plugin Type        | Filter results if Plugin Type "is equal to" or "is not equal to" one of the two types of plugins: local or remote.                                                                       |
| Solution           | Filter results if the plugin Solution "contains" or "does not contain" a given string (e.g., "upgrade").                                                                                 |

| Synopsis                          | Filter results if the plugin Solution "contains" or "does not contain" a given string (e.g., "PHP").                                                                                                    |  |  |  |  |
|-----------------------------------|----------------------------------------------------------------------------------------------------|--|--|--|--|
|                                   |                                                                                                    |  |  |  |  |
| Hostname                          | Filter results if the host " <i>is equal to</i> ", " <i>is not equal to</i> ", " <i>contains</i> ", or " <i>does not contain</i> " a given string (e.g., "192.168" or "lab").                                                                                                    |  |  |  |  |
| Port                              | Filter results based on if a port " <i>is equal to</i> ", " <i>is not equal to</i> ", " <i>contains</i> ", or " <i>does not contain</i> " a given string (e.g., "80").                                                                                                    |  |  |  |  |
| Protocol                          | Filter results if a protocol " <i>is equal to</i> " or " <i>is not equal to</i> " a given string (e.g., "http").                                                                                                    |  |  |  |  |
| СРЕ                               | Filter results based on if the <u>Common Platform Enumeration</u><br>(CPE) " <i>is equal to</i> ", " <i>is not equal to</i> ", " <i>contains</i> ", or " <i>does not</i><br><i>contain</i> " a given string (e.g., "solaris").                                                                  |  |  |  |  |
|                                   |                                                                                                    |  |  |  |  |
| CVSS Base Score                   | Filter results based on if a <u>CVSS base score</u> " <i>is less than</i> ", " <i>is more than</i> ", " <i>is equal to</i> ", " <i>is not equal to</i> ", " <i>contains</i> ", or " <i>does not contain</i> " a string (e.g., "5").                                                             |  |  |  |  |
|                                   | severity ratings are derived from the associated<br>CVSS score, where 0 is "Info", less than 4 is<br>"Low", less than 7 is "Medium", less than 10 is<br>"High", and a CVSS score of 10 will be flagged<br>"Critical".                                                                           |  |  |  |  |
| CVSS Temporal Score               | Filter results based on if a <u>CVSS temporal score</u> " <i>is less than</i> ", " <i>is more than</i> ", " <i>is equal to</i> ", " <i>is not equal to</i> ", " <i>contains</i> ", or " <i>does not contain</i> " a string (e.g., "3.3").                                                       |  |  |  |  |
| <b>CVSS Temporal Vector</b>       | Filter results based on if a <u>CVSS temporal vector</u> " <i>is equal to</i> ",<br>" <i>is not equal to</i> ", " <i>contains</i> ", or " <i>does not contain</i> " a given<br>string (e.g., "E:F").                                                                                            |  |  |  |  |
| CVSS Vector                       | Filter results based on if a <u>CVSS vector</u> " <i>is equal to</i> ", " <i>is not equal to</i> ", " <i>contains</i> ", or " <i>does not contain</i> " a given string (e.g., "AV:N").                                                                                                    |  |  |  |  |
|                                   |                                                                                                    |  |  |  |  |
| Vulnerability<br>Publication Date | Filter results based on if a vulnerability publication date<br>"earlier than", "later than", "on", "not on", "contains", or<br>"does not contain" a string (e.g., "01/01/2012"). Note:<br>Pressing the button next to the date will bring up a<br>calendar interface for easier date selection. |  |  |  |  |

| Patch Publication Date      | Filter results based on if a vulnerability <u>patch</u> publication date<br>" <i>is less than</i> ", " <i>is more than</i> ", " <i>is equal to</i> ", " <i>is not equal to</i> ",<br>" <i>contains</i> ", or " <i>does not contain</i> " a string (e.g.,<br>"12/01/2011"). |
|-----------------------------|----------------------------------------------------------------------------------------------------|
| Plugin Publication Date     | Filter results based on if a Nessus plugin publication date " <i>is less than</i> ", " <i>is more than</i> ", " <i>is equal to</i> ", " <i>is not equal to</i> ", " <i>contains</i> ", or " <i>does not contain</i> " a string (e.g., "06/03/2011").                       |
| Plugin Modification<br>Date | Filter results based on if a Nessus plugin modification date " <i>is less than</i> ", " <i>is more than</i> ", " <i>is equal to</i> ", " <i>is not equal to</i> ", " <i>contains</i> ", or " <i>does not contain</i> " a string (e.g., "02/14/2010").                      |
|                             |                                                                                                    |
| CVE                         | Filter results based on if a <u>CVE reference</u> " <i>is equal to</i> ", " <i>is not equal to</i> ", " <i>contains</i> ", or " <i>does not contain</i> " a given string (e.g., "2011-0123").                                                                              |
| Bugtraq ID                  | Filter results based on if a <u>Bugtraq ID</u> " <i>is equal to</i> ", " <i>is not equal to</i> ", " <i>contains</i> ", or " <i>does not contain</i> " a given string (e.g., "51300").                                                                                     |
| CERT Advisory ID            | Filter results based on if a <u>CERT Advisory ID</u> (now called Technical Cyber Security Alert) " <i>is equal to</i> ", " <i>is not equal to</i> ", " <i>contains</i> ", or " <i>does not contain</i> " a given string (e.g., "TA12-010A").                               |
| OSVDB ID                    | Filter results based on if an <u>Open Source Vulnerability</u><br><u>Database</u> (OSVDB) ID " <i>is equal to</i> ", " <i>is not equal to</i> ",<br>" <i>contains</i> ", or " <i>does not contain</i> " a given string (e.g.,<br>"78300").                                 |
| Secunia ID                  | Filter results based on if a <u>Secunia ID</u> " <i>is equal to</i> ", " <i>is not equal to</i> ", " <i>contains</i> ", or " <i>does not contain</i> " a given string (e.g., "47650").                                                                                     |
| Exploit Database ID         | Filter results based on if an Exploit Database ID (EBD-ID) reference "is equal to", "is not equal to", "contains", or "does not contain" a given string (e.g., "18380").                                                                                                   |
| Metasploit Name             | Filter results based on if a <u>Metasploit name</u> " <i>is equal to</i> ", " <i>is not equal to</i> ", " <i>contains</i> ", or " <i>does not contain</i> " a given string (e.g., "xslt_password_reset").                                                                  |
| Exploit Hub                 | Filter results based on if an ExploitHub exploit is "true" or "false".                                                                                                    |
| IAVA                        | Filter results based on if an IAVA reference " <i>is equal to</i> ", " <i>is not equal to</i> ", " <i>contains</i> ", or " <i>does not contain</i> " a given string (e.g., 2012-A-0008).                                                                                   |
| See Also                    | Filter results based on if a Nessus plugin "see also" reference<br>"is equal to", "is not equal to", "contains", or "does not                                                                                                    |

|                                 | contain" a given string (e.g., "seclists.org").                                                                                                    |
|---------------------------------|----------------------------------------------------------------------------------------------------|
|                                 |                                                                                                    |
| Exploits Available              | Filter results based on the vulnerability having a known public exploit.                                                                                                    |
| Exploitability Ease             | Filter results based on if the exploitability ease " <i>is equal to</i> "<br>or " <i>is not equal to</i> " to the following values: " <i>Exploits are</i><br><i>available</i> ", " <i>No exploit is required</i> ", or " <i>No known exploits are</i><br><i>available</i> ". |
| Metasploit Exploit<br>Framework | Filter results based on if the presence of a vulnerability in the Metasploit Exploit Framework " <i>is equal to</i> " true or false.                                                                                                    |

When using a filter, the string or numeric value can be comma delimited to filter based on multiple strings. For example, to filter results to show only web servers, you could create a "Ports" filter, select "is equal to" and input "80,443,8000,8080". This will show you results associated with those four ports.

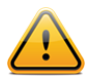

Filter criteria are **not** case sensitive.

If a filter option is not available, it means that the report contains nothing that meets the criteria. For example, if "Microsoft Bulletin" is not on the filter dropdown list, then no vulnerabilities were found that reference a Microsoft Bulletin.

As filters are created, they will be listed above the filter input area. To see active filter details, mouse over the filter name:

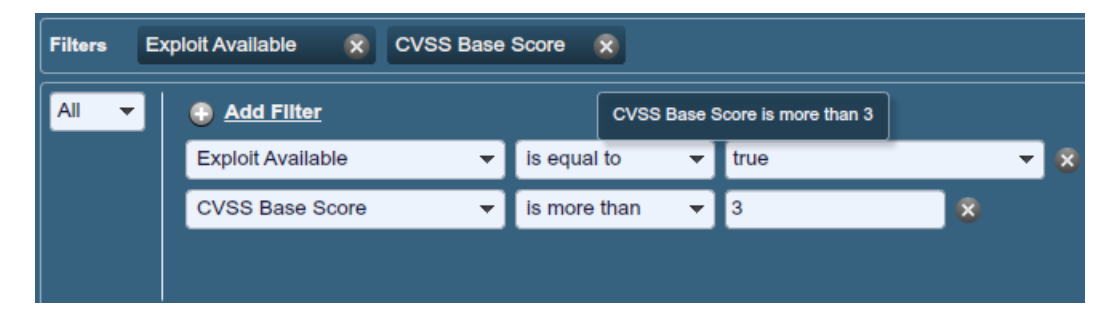

As soon as a filter is created, the scan results will be updated to reflect the new filter criteria. In the example below, creating a filter to only display results with "Microsoft" in the plugin name removes most findings:

| Filters Plug     | Filters Plugin Name 🛞 Clear Filters |           |                    |              |               |                                                                  |  |  |
|------------------|-------------------------------------|-----------|--------------------|--------------|---------------|------------------------------------------------------------------|--|--|
| All 👻            | Add Filter                          |           |                    |              |               |                                                                  |  |  |
|                  | Plugin Name                         | -         | contains 🚽         | Microsoft    |               | x                                                                |  |  |
|                  |                                     |           |                    |              |               |                                                                  |  |  |
|                  |                                     |           |                    |              |               |                                                                  |  |  |
|                  | Malacashillitian                    | Dert/Dret | Mulmanshillition = | Diverin ID . | Courseliter - | Name (                                                           |  |  |
| HOST 172.20 5.62 | Vulnerabilities                     | Port/Prot | Vuinerabilities V  |              | Severity V    |                                                                  |  |  |
| 172.20.5.63      |                                     | 445 / tcp |                    | 26917        | INTO          | Microsoft Windows SMB Registry : Nessus Cannot Access the Window |  |  |
| 172.20.5.13      |                                     | 139 / tcp |                    | 11011        | Info          | Microsoft Windows SMB Service Detection                          |  |  |
| 172.20.5.23      |                                     |           |                    | 10785        | Info          | Microsoft Windows SMB NativeLanManager Remote System Informatic  |  |  |
| 172.20.5.33      |                                     |           |                    | 10394        | Info          | Microsoft Windows SMB Log In Possible                            |  |  |
| 172.20.5.53      |                                     |           |                    |              |               |                                                                  |  |  |
| 172.20.5.83      |                                     |           |                    |              |               |                                                                  |  |  |
| 172.20.5.18      |                                     |           |                    |              |               |                                                                  |  |  |
| 172.20.5.28      |                                     |           |                    |              |               |                                                                  |  |  |

Once the results have been filtered to provide the data set you want, click "**Download Report**" to export just the filtered results. To receive a report with all of the results, use the download button from the main "**Reports**" screen.

Nessus scan results give a concise list of plugins that detected issues on the host. However, there are times where you may want to know why a plugin <u>did not</u> return results. The "Audit Trail" functionality will provide this information. Begin by clicking "Audit Trail" in the upper right corner:

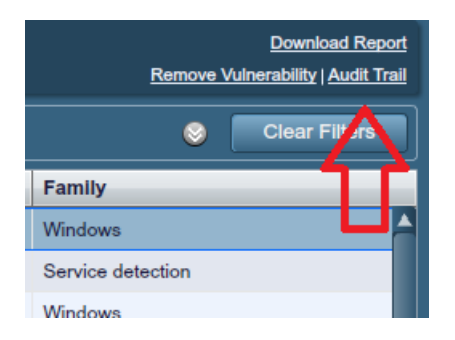

This will bring up the Audit Trail dialogue. Begin by entering the plugin ID you want to know more about. Click "Submit" and a host or list of hosts will be displayed that relates to your query. Optionally, you can supply a host IP for the initial query to limit the results to a target of interest. Once the host(s) are displayed, click on one to display information about why the plugin did not fire:

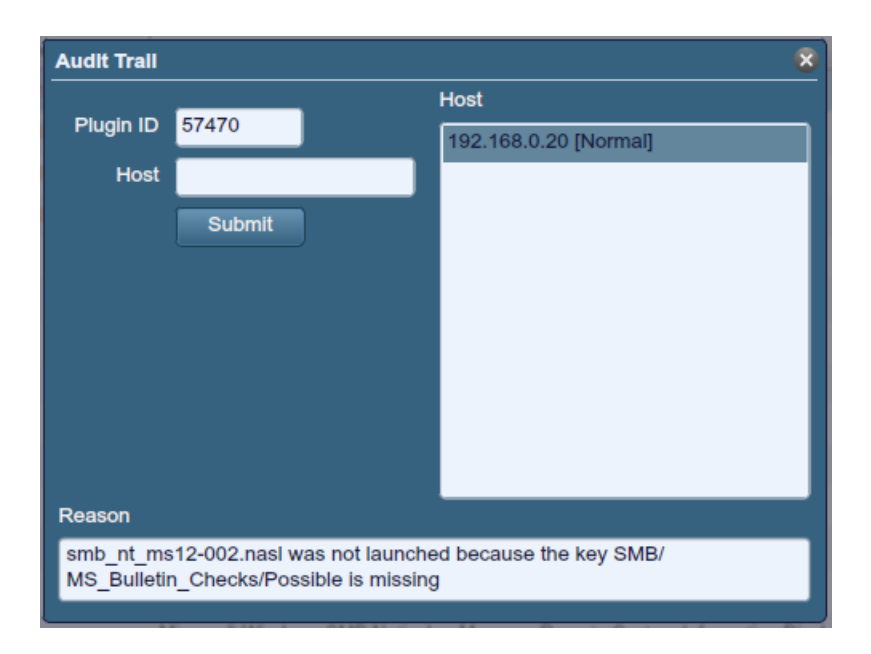

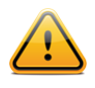

Due to the resources required for the audit trail, there are cases where only a partial audit trail will be provided. For a single scanned host, the full audit trail is available. If between 2 and 512 hosts are scanned, a full audit trail is only available if the Nessus server has more than 1 CPU and 2G of RAM. Scanning over 512 hosts will always result in a partial audit trail.

With Nessus 5, a Knowledge Base (KB) is saved with every scan performed. This is an ASCII text file containing a log of information relevant to the scan performed and results found. A KB is often useful during cases where you need support from Tenable, as it allows Support staff to understand exactly what Nessus did, and what information was found.

To download a KB, right click on a host name and select "Download Knowledge Base for Host":

| 192.168.0.x LAN (no auth)       Vulnerability Summary       Host Summary         Completed: Jan 24, 2012 18:44       Vulnerability Summary       Vulnerability Summary |                                      |         |        |          |          |  |  |  |  |
|----------------------------------------------------------------------------------------------------|--------------------------------------|---------|--------|----------|----------|--|--|--|--|
| Filters No Filters 😳 <u>Add Filter</u>                                                                                                    |                                      |         |        |          |          |  |  |  |  |
| Host                                                                                                    | Vulnerabilities                      |         | Port 🔺 | Protocol | SVC Name |  |  |  |  |
| 192.168.0.20                                                                                                    |                                      |         | 2      | tcp      | www      |  |  |  |  |
| 192.168.0.100                                                                                                    |                                      |         | 0      | tcp      | general  |  |  |  |  |
| D                                                                                                    | Download Knowledge Base for Host ssh |         |        |          |          |  |  |  |  |
| S                                                                                                    | general                              |         |        |          |          |  |  |  |  |
| G                                                                                                    |                                      | general |        |          |          |  |  |  |  |
| A                                                                                                    | About Adobe Flash Player 11.1.102.55 |         |        |          |          |  |  |  |  |

#### Compare

With Nessus, you can compare two scan reports against each other to display any differences. The ability to show scan differentials helps to point out how a given system or

network has changed over time. This helps in analysis of compliance by showing how vulnerabilities are being remediated, if systems are patched as new vulnerabilities are found, or how two scans may not be targeting the same hosts.

To compare reports, begin by selecting a scan from the "**Reports**" list and click on "**Compare**" from the menu bar on the right. The resulting dialog menu will give you a dropdown list of other reports to compare. Select one and click on "**Submit**":

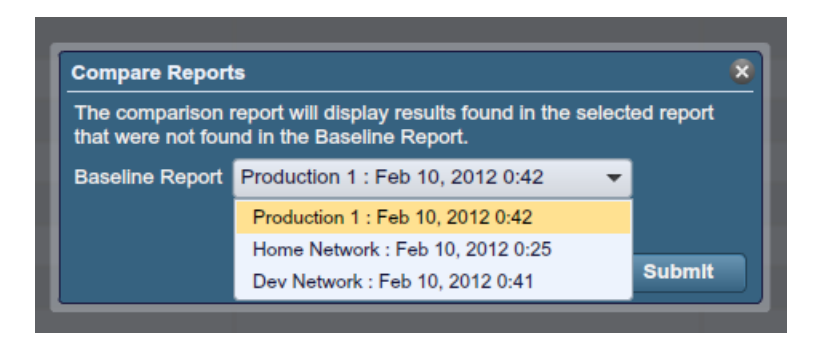

Nessus will compare the first report selected with the second, and produce a list of results that are different since the first. The compare feature shows what is new since the baseline (i.e., the first report selected), not produce a differential of any two reports. This comparison highlights which vulnerabilities have been found or remediated between the two scans. In the example above, "LAN Scan One" is a scan of the entire 192.168.0.0/24 subnet and "LAN Scan Two" is a scan of three select hosts on the 192.168.0.0/24 subnet. The "Compare" feature displays the differences, highlighting hosts that were not scanned in "LAN Scan Two":

| Comparison R<br>Home Network (F   | Comparison Report         Vulnerability Summary   Host Summary           Horne Network (Feb 10, 2012 0:25) / Home Network (Feb 10, 2012 0:30)         Reveal |   |            |                                   |                   |  |  |
|-----------------------------------|----------------------------------------------------------------------------------------------------|---|------------|-----------------------------------|-------------------|--|--|
| Filters No Filters 😨 Add Filter 😵 |                                                                                                    |   |            |                                   |                   |  |  |
| Plugin ID 🔺                       | Count                                                                                                    | T | Severity v | Name                              | Family            |  |  |
| 51192                             | 2                                                                                                    |   | Medium     | SSL Certificate Cannot Be Trusted | General           |  |  |
| 57608                             | 1                                                                                                    |   | Medium     | SMB Signing Not Required          | Misc.             |  |  |
| 57582                             | 1                                                                                                    |   | Medium     | SSL Self-Signed Certificate       | General           |  |  |
| 14272                             | 18                                                                                                    |   | Info       | netstat portscanner (SSH)         | Port scanners     |  |  |
| 22964                             | 9                                                                                                    |   | Info       | Service Detection                 | Service detection |  |  |
| 10736                             | 8                                                                                                    |   | Info       | DCE Services Enumeration          | Windows           |  |  |
| 56984                             | 2                                                                                                    |   | Info       | SSL / TLS Versions Supported      | General           |  |  |
| 54615                             | 2                                                                                                    |   | Info       | Device Type                       | General           |  |  |
| 45590                             | 2                                                                                                    |   | Info       | Common Platform Enumeration (CPE) | General           |  |  |
| 21643                             | 2                                                                                                    |   | Info       | SSL Cipher Suites Supported       | General           |  |  |

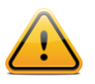

The "Compare" function is only available for ProfessionalFeed users.

### **Upload & Download**

Scan results can be exported from one Nessus scanner and imported to a different Nessus scanner. The "**Upload**" and "**Download**" features facilitate better scan management, report comparison, report backup, and communication between groups or organizations within a company.

To export a scan, begin by selecting it from the "**Reports**" screen and clicking on "**Download**". This will display the report download dialog box asking which format you want, as well as specific information (broken into "chapters") that should be included. Clicking on the desired chapter will display a check mark to indicate it will be included in the report:

| Download Report              |                                 | 8                       |
|------------------------------|---------------------------------|-------------------------|
| Download Format HTML         | . 🔻                             |                         |
| Chapters                     |                                 |                         |
| Compliance Check             | Compliance Check<br>(Executive) | Vulnerabilities By Host |
| Vulnerabilities By<br>Plugin | Hosts Summary<br>(Executive)    |                         |
|                              |                                 |                         |
|                              |                                 |                         |
|                              |                                 | <u>Cancel</u> Submit    |

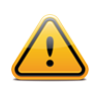

Only compliance scans performed with Nessus 5 can be exported to PDF or HTML formats with compliance chapters. Imported scans from previous versions of Nessus will not export in that manner.

Reports can be downloaded in several formats. Note that some formats will not allow chapter selection, and include all information.

| Option       | Description                                                                                                    |  |  |  |  |
|--------------|----------------------------------------------------------------------------------------------------|--|--|--|--|
| .nessus      | An XML-based format and the de-facto standard in Nessus<br>4.2 and later. This format uses an expanded set of XML tags<br>to make extracting and parsing information more granular.<br>This report does not allow chapter selection. |  |  |  |  |
| .nessus (v1) | An XML-based format used in Nessus 3.2 through 4.0.2, compatible with Nessus 4.x and Security Center 3. This report does not allow chapter selection.                                                                                |  |  |  |  |
| HTML         | A report generated using standard HTML that allows chapter selection. This report will open in a new tab in your browser.                                                                                                    |  |  |  |  |
| PDF          | A report generated in PDF format that allows chapter selection. Depending on the size of the report, PDF generation may take several minutes.                                                                                        |  |  |  |  |
|              | Oracle Java (formerly Sun Microsystems' Java) is required for PDF report functionality.                                                                                                    |  |  |  |  |

| CSV        | A comma-separated values (CSV) export that can be used to<br>import into many external programs such as databases,<br>spreadsheets, and more. This report does not allow chapter<br>selection. |
|------------|----------------------------------------------------------------------------------------------------|
| NBE export | A pipe-delimited export that can be used to import into many<br>external programs. This report does not allow chapter<br>selection.                                                            |

After selecting either .nessus, NBE format, or PDF, your standard web browser "Save File" dialog will be displayed, allowing you to save the scan results to the location of your choice. HTML reports will display in your browser and can be saved through the browser "File -> Save" function.

To import a report, click on the "**Upload Report**" button on the upper left side of the "**Reports**" screen:

| Upload Report | 8             |
|---------------|---------------|
| Report File   | Browse        |
|               |               |
|               | Cancel Submit |

Using the "**Browse...**" button, select the .nessus scan file you want to import and click on "**Submit**". Nessus will parse the information and make it available in the "**Reports**" interface.

#### .nessus File Format

Nessus uses a specific file format (.nessus) for scan export and import. This format has the following advantages:

- > XML based, for easy forward and backward compatibility, and easy implementation.
- Self-sufficient: a single .nessus file contains the list of targets, the policies defined by the user, as well as the scan results themselves.
- Secure: Passwords are not saved in the file. Instead, a reference to a password stored in a secure location on the local host is used.

The process to create a .nessus file that contains the targets, policies, and scan results is to first generate the policy and save it. Next, generate the list of target addresses and finally, run a scan. Once the scan is complete, all the information can be saved in a .nessus file by using the "**Download**" option from the "**Reports**" tab. Please see the "Nessus v2 File Format" document for more details on .nessus files.

#### Delete

Once you are finished with scan results, you can select a scan from the "Reports" list and click on the "**Delete**" button. This will delete the scan from the user interface. **This action** 

**cannot be undone**! Use the "**Download**" feature to export your scan results before deleting.

#### MOBILE

Nessus 5 has the ability to scan <u>Active Directory Service Interfaces</u> and <u>Apple Profile Manager</u>, allowing for the inventory and vulnerability scanning of both Apple iOS-based and Android devices. Nessus can be configured to authenticate to these servers, query for mobile device information, and report on any issues. This can be done via a traditional scan policy, or via the "**Mobile**" tab.

To scan for mobile devices, Nessus must be configured with authentication information for the management server and/or the mobile plugins of interest. Since Nessus authenticates directly to the management servers, a scan policy does not need to be configured to scan specific hosts.

The "Mobile" tab offers one place to configure the Apple Profile Manager and ADSI information. Once the details have been added and submitted, Nessus will immediately scan these servers to retrieve mobile device information. Clicking on this tab again will re-launch a scan to poll for current information.

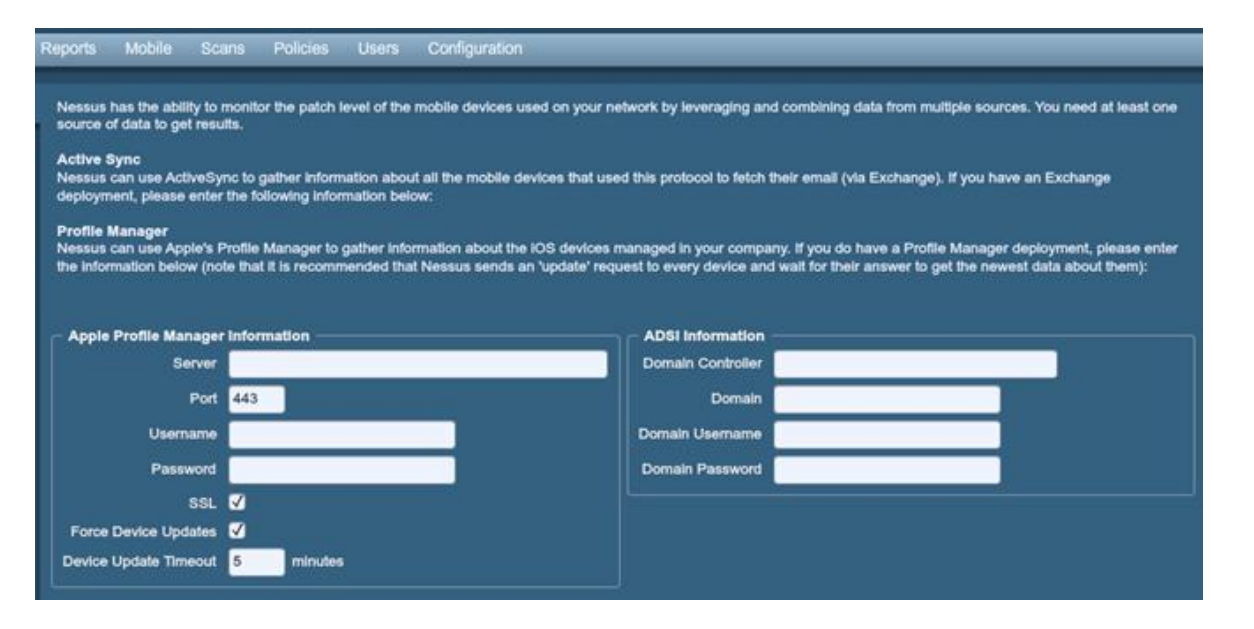

The only information required to launch a basic mobile device scan is the Active Directory or MDM server information. Upon completing this information, a scan will launch, and results can be viewed in the "**Reports**" tab.

### **SECURITYCENTER**

#### Configuring SecurityCenter 4.0-4.2 to Work with Nessus

A "Nessus Server" can be added through the SecurityCenter administration interface. Using this interface, SecurityCenter can be configured to access and control virtually any Nessus scanner. Click the "Resources" tab and then click "**Nessus Scanners**". Click "**Add**" to open the "Add Scanner" dialog. The Nessus scanner's IP address, Nessus port (default: 1241), administrative login ID, authentication type, and password (created while configuring Nessus) are required. The password fields are not available if "SSL Certificate" authentication is selected. In addition, Zones that the Nessus scanner will be assigned to are selectable.

An example screen capture of SecurityCenter's "Add Scanner" page is shown below:

| Nessus Scanners | Home Resour   | ces Reposito   | ies Organizations     | Support | Users S | status Plugins |               |            |
|-----------------|---------------|----------------|-----------------------|---------|---------|----------------|---------------|------------|
|                 |               |                |                       |         |         |                |               |            |
| Add Scanner     |               | Name Local     | Scanner               |         |         |                |               |            |
|                 |               |                |                       |         |         |                |               | -88        |
|                 | Des           | cription Local | SecurityCenter Scanne | er      |         |                |               |            |
|                 |               |                |                       |         |         |                |               |            |
|                 |               |                |                       |         |         |                |               | -11        |
|                 |               | Address 127.0  | 0.1                   |         |         |                |               | _          |
|                 |               | Port 1241      |                       |         |         |                |               |            |
|                 | Use           | ername paul    |                       |         |         |                |               |            |
|                 | Authenticatio | on Type Pass   | vord Based 🔻          |         |         |                |               |            |
|                 | Pa            | ssword         |                       |         |         |                |               |            |
|                 |               | Zones 4Zone    |                       |         |         |                |               |            |
|                 |               | 5Zone          |                       |         |         |                |               |            |
|                 |               | .4and          | 5                     |         |         |                |               |            |
|                 |               | .12Ne          | t                     |         |         |                |               |            |
|                 |               | а              |                       |         |         |                |               | <b>•</b> ] |
|                 |               |                |                       |         |         |                |               |            |
|                 |               |                |                       |         |         |                | Cancel Submit |            |

After successfully adding the scanner, the following page is displayed after the scanner is selected:

| 🍈 SecurityCenter |      | <ul> <li></li> </ul> | Nessus Scanne | er "Local Scanner" | was success | fully addeo | l. <u>Close</u> | Admin User | System Abou    | t Help Log out |
|------------------|------|----------------------|---------------|--------------------|-------------|-------------|-----------------|------------|----------------|----------------|
| Nessus Scanners  | Home | Resources            | Repositories  | Organizations      | Support     | Users       | Status          | Plugins    |                |                |
|                  |      |                      |               |                    |             | (           | 🕑 Add           | 📀 Edit     | Ø Details      | Delete         |
| Name             |      | IP                   |               | # of Zones         |             | St          | atus            |            | Last Modified  |                |
| Local Scanner    |      | 127.0.0.1            |               | 0                  |             | w           | orking          |            | Less than a mi | inute ago      |

For more information please refer to the "SecurityCenter Administration Guide".

#### Configuring SecurityCenter 4.4 to Work with Nessus

The SecurityCenter administration interface is used to configure access and control of any Nessus scanner that is version 4.2.x or higher. Click the "**Resources**" tab and then click "**Nessus Scanners**". Click "**Add**" to open the "**Add Scanner**" dialog. The Nessus scanner's IP address or hostname, Nessus port (default: 8834), authentication type (created while configuring Nessus), and administrative login ID and password or certificate information are required. The password fields are not available if "SSL Certificate" authentication is selected. The ability to Verify Hostname is provided to check the CommonName (CN) of the SSL certificate presented by the Nessus server. The state of the Nessus scanner may be set to Enabled or Disabled as needed, with a default of Enabled. Zones the Nessus scanner may be assigned to can be selected.

An example screen capture of the SecurityCenter 4.4 "Add Scanner" page is shown below:

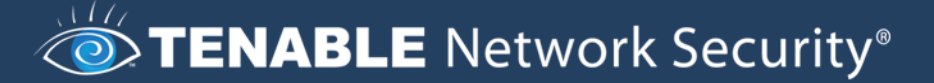

| Nessus Scanners Hor | me Resources R      | epositories  | Organizations | Support | Users | Status | Plugins              |
|---------------------|---------------------|--------------|---------------|---------|-------|--------|----------------------|
|                     |                     |              |               |         |       |        |                      |
| Add Scanner         | Name                | Nessus 5 So  | anner         |         |       |        |                      |
|                     | Description         | This is a ne | w scanner     |         |       | _      |                      |
|                     |                     |              |               |         |       |        |                      |
|                     |                     |              |               |         |       |        |                      |
|                     | Host                | 10.14.3.42   |               |         |       | _      |                      |
|                     | Port                | 8834         |               |         |       |        |                      |
|                     | Authentication Type | Password     | -             |         |       |        |                      |
|                     | Username            | nessusadmi   | n             |         |       |        |                      |
|                     | Password            | •••••        | *             |         |       |        |                      |
|                     | Verify Hostname     |              |               |         |       |        |                      |
|                     | State               | • Enabled    | Disabled      |         |       |        |                      |
|                     | Zones               | qazone       |               |         |       |        |                      |
|                     |                     | windowsN5    | _zone         |         |       |        |                      |
|                     |                     | rszone_winź  | 2k8_Nessus5   |         |       |        |                      |
|                     |                     |              |               |         |       |        |                      |
|                     |                     |              |               |         |       |        |                      |
|                     |                     |              |               |         |       |        |                      |
|                     |                     |              |               |         |       |        | <u>Cancel</u> Submit |

After successfully adding the scanner, the following banner is displayed:

|      |           | 🖉 Nessus Scann | er "Nessus 5 Scar | iner" was suc | cessfully a | idded. | Close   | ADMIN |
|------|-----------|----------------|-------------------|---------------|-------------|--------|---------|-------|
| Home | Resources | Repositories   | Organizations     | Support       | Users       | Status | Plugins |       |

For more information on integrating Nessus and SecurityCenter, please refer to the "SecurityCenter Administration Guide".

#### **Host-Based Firewalls**

If your Nessus server is configured with a local firewall such as ZoneAlarm, Sygate, BlackICE, the Windows XP firewall, or any other firewall software, it is required that connections be opened from SecurityCenter's IP address.

By default, port 8834 is used. On Microsoft XP Service Pack 2 systems and later, clicking on the "**Security Center**" icon available in the "**Control Panel**" presents the user with the opportunity to manage the "Windows Firewall" settings. To open up port 8834 choose the "**Exceptions**" tab and then add port "8834" to the list.

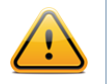

If SecurityCenter is using the deprecated NTP protocol over port 1241, the above commands would use 1241 in place of 8834.

### **SCANNING PREFERENCES IN DETAIL**

The "**Preferences**" tab includes almost 40 drop-down menus that provide fine granular control over scan settings. Spending time to explore and configure each menu can provide great flexibility and considerably more accurate scan results over using a default policy. The following section provides extensive detail on each "**Preferences**" option. Note that this is a dynamic list of configuration options that is dependent on the plugin feed, audit policies,

and additional functionality that the connected Nessus scanner has access to. A scanner with a ProfessionalFeed may have more advanced configuration options available than a scanner configured with the HomeFeed. This list may also change as plugins are added or modified.

| Policies    | Reports Mobile Scans Policies    |
|-------------|----------------------------------|
| Add Policy  | Plugin ADSI Settings             |
| Conoral     | Domain Controller : 192.168.0.82 |
|             | Domain : sciuridae.info          |
| Credentials | Domain Username : administrator  |
| Plugins     | Domain Password :                |
| Preferences |                                  |

**"ADSI Settings**" allow Nessus to query an ActiveSync server to determine if any Android or iOS-based devices are connected. Using the credentials and server information, Nessus authenticates to the domain controller (not Exchange server) to directly query it for device information. This feature does not require any ports be specified in the scan policy. These settings are required for mobile device scanning.

Note: For "ADSI Settings" and "Apple Profile Manager API Settings", host devices do not need to be scanned directly to obtain information about them. The Nessus scanner must be able to reach the mobile device management (MDM) server to query it for information. When either of these options are configured, the scan policy does not require a target host to scan; you can target "localhost" and the policy will still reach out to the MDM server for information.

| Policies    | Reports Mobile Scans Policies                                           |
|-------------|-------------------------------------------------------------------------|
| Add Policy  | Plugin Apple Profile Manager API Settings                               |
| General     | Apple Profile Manager server : 192.168.0.99                             |
| Credentials | Apple Profile Manager port : 443 Apple Profile Manager username : admin |
| Plugins     | Apple Profile Manager password :                                        |
| Preferences | SSL: 🗹                                                                  |
|             | Force Device Updates :                                                  |
|             | Device Update Timeout (Minutes) : 5                                     |

"**Apple Profile Manager API Settings**" allow Nessus to query an Apple Profile Manager server to enumerate Apple iOS-based devices (e.g., iPhone, iPad) on the network. Using the credentials and server information, Nessus authenticates to the Profile Manager to directly query it for device information. Optionally, communications over SSL can be specified as well as directing the server to force a device information update (i.e., each device will update its information with the Profile Manager server).

This feature does not require any ports be specified in the scan policy. These settings are required for mobile device scanning.

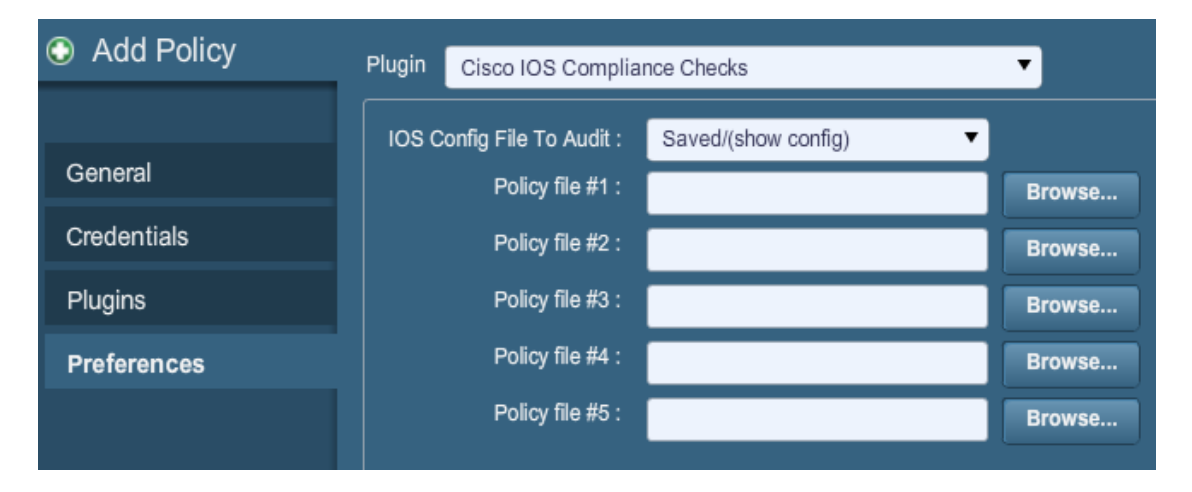

"Cisco IOS Compliance Checks" allow ProfessionalFeed customers to upload policy files that will be used to determine if a tested Cisco IOS based device meets the specified compliance standards. Up to five policies may be selected at one time. The policies may be run against Saved (show config), Running (show running), or Startup (show startup) configurations.

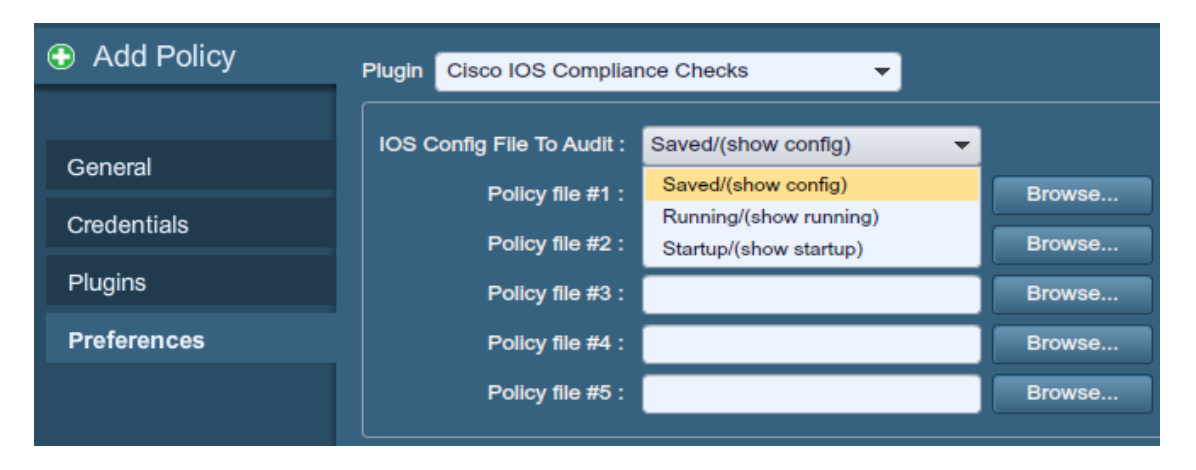

"**Database Compliance Checks**" allow ProfessionalFeed customers to upload policy files that will be used to determine if a tested database meets the specified compliance standards. Up to five policies may be selected at one time.

| Add Policy  | Plugin Database Compliance Checks | <b>-</b> |
|-------------|-----------------------------------|----------|
| General     | Policy file #1 :                  | Browse   |
|             | Policy file #2 :                  | Browse   |
| Credentials | Policy file #3 :                  | Browse   |
| Plugins     | Policy file #4 :                  | Browse   |
| Preferences | Policy file #5 :                  | Browse   |

The "**Database settings**" options are used to specify the type of database to be tested, relevant settings, and credentials:

| Option               | Description                                                                  |
|----------------------|------------------------------------------------------------------------------|
| Login                | The username for the database.                                               |
| Password             | The password for the supplied username.                                      |
| <b>DB Туре</b>       | Oracle, SQL Server, MySQL, DB2, Informix/DRDA, and PostgreSQL are supported. |
| Database SID         | ID of the database to audit.                                                 |
| Database port to use | Port the database listens on.                                                |
| Oracle auth type     | NORMAL, SYSOPER, and SYSDBA are supported.                                   |
| SQL Server auth type | Windows or SQL are supported.                                                |

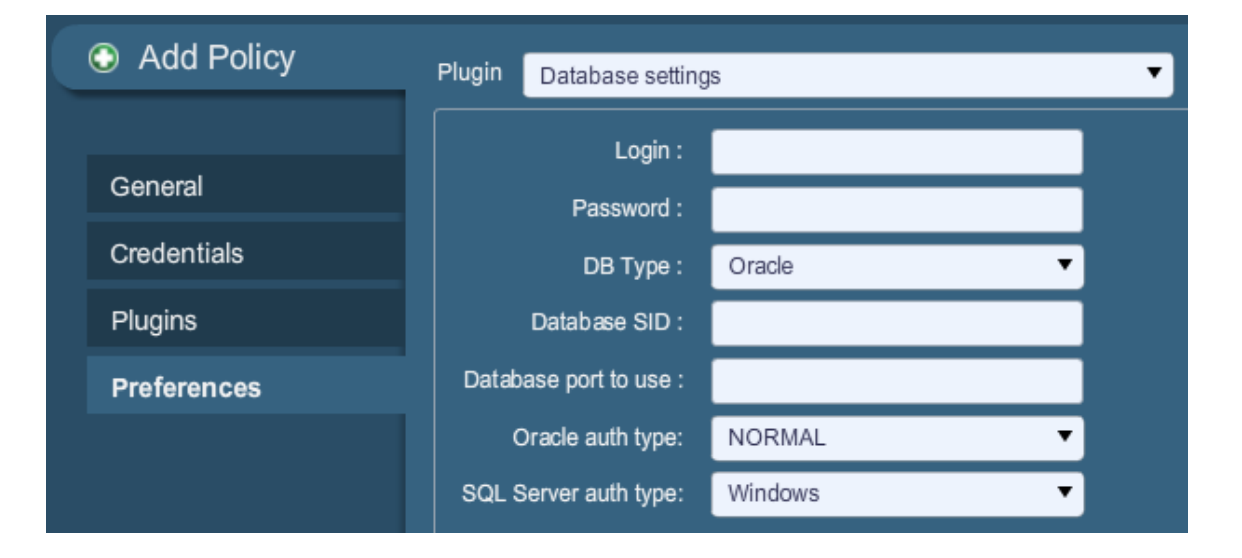

"**Do not scan fragile devices**" offers two options that instruct the Nessus scanner not to scan hosts that have a history of being "fragile", or prone to crashing when receiving unexpected input. Users can select either "Scan Network Printers" or "Scan Novell Netware hosts" to instruct Nessus to scan those particular devices. Only if these options are checked will Nessus scan them. It is recommended that scanning of these devices be performed in a manner that allows IT staff to monitor the systems for issues.

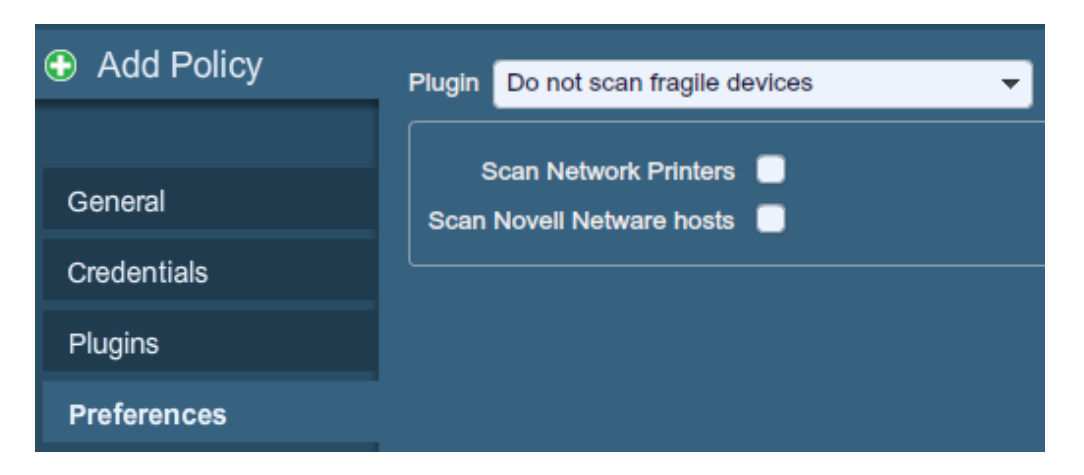

"Global variable settings" contains a wide variety of configuration options for the Nessus server.

| Plugin Global variable settings                              |                                   |
|--------------------------------------------------------------|-----------------------------------|
| Probe services on every port                                 | ✓                                 |
| Do not log in with user accounts not specified in the policy |                                   |
| Enable CGI scanning                                          |                                   |
| Network type                                                 | Mixed (use RFC 1918)              |
| Enable experimental scripts                                  |                                   |
| Thorough tests (slow)                                        |                                   |
| Report verbosity                                             | Normal                            |
| Report paranola                                              | Normal                            |
| HTTP User-Agent                                              | Mozilla/4.0 (compatible; MSIE 8.0 |
| SSL certificate to use :                                     | Browse                            |
| SSL CA to trust :                                            | Browse                            |
| SSL key to use :                                             | Browse                            |
| SSL password for SSL key :                                   |                                   |

The following table provides more detailed information about each option available:

| Option | Description |
|--------|-------------|
|        |             |

| Probe services on<br>every port                                    | Attempts to map each open port with the service that is<br>running on that port. Note that in some rare cases, this<br>might disrupt some services and cause unforeseen side<br>effects.                                                                                                    |  |
|--------------------------------------------------------------------|----------------------------------------------------------------------------------------------------|--|
| Do not log in with user<br>accounts not specified<br>in the policy | Used to prevent account lockouts if your password policy is set to lock out accounts after several invalid attempts.                                                                                                    |  |
| Enable CGI scanning                                                | Activates CGI checking. Disabling this option will tremendously speed up the audit of a local network.                                                                                                    |  |
| Network type                                                       | Allows you to specify if you are using public routable IPs,<br>private non-internet routable IPs or a mix of these. Select<br>"Mixed" if you are using RFC 1918 addresses and have<br>multiple routers within your network.                                                                                                    |  |
| Enable experimental scripts                                        | Causes plugins that are considered experimental to be used<br>in the scan. Do not enable this setting while scanning a<br>production network.                                                                                                    |  |
| Thorough tests (slow)                                              | Causes various plugins to "work harder". For example, when<br>looking through SMB file shares, a plugin can analyze 3 levels<br>deep instead of 1. This could cause much more network<br>traffic and analysis in some cases. Note that by being more<br>thorough, the scan will be more intrusive and is more likely<br>to disrupt the network, while potentially having better audit<br>results.                                                                                                    |  |
| Report verbosity                                                   | A higher setting will provide more or less information about plugin activity in the report.                                                                                                    |  |
| Report paranoia                                                    | In some cases, Nessus cannot remotely determine whether a<br>flaw is present or not. If the report paranoia is set to<br>" <b>Paranoid</b> " then a flaw will be reported every time, even<br>when there is a doubt about the remote host being affected.<br>Conversely, a paranoia setting of " <b>Avoid false alarm</b> " will<br>cause Nessus to not report any flaw whenever there is a hint<br>of uncertainty about the remote host. The default option<br>(" <b>Normal</b> ") will be a middle ground between these two<br>settings. |  |
| HTTP User-Agent                                                    | Specifies which type of web browser Nessus will impersonate while scanning.                                                                                                    |  |
| SSL certificate to use                                             | Allows Nessus to use a client side SSL certificate for communicating with a remote host.                                                                                                    |  |
| SSL CA to trust                                                    | Specifies a Certificate Authority (CA) that Nessus will trust.                                                                                                    |  |
| SSL key to use                                                     | Specifies a local SSL key to use for communicating with the remote host.                                                                                                    |  |
| SSL password for SSL key                                           | The password for managing the SSL key specified.                                                                                                    |  |

To facilitate web application testing, Nessus can import HTTP cookies from another piece of software (e.g., web browser, web proxy, etc.) with the "**HTTP cookies import**" settings. A cookie file can be uploaded so that Nessus uses the cookies when attempting to access a web application. The cookie file must be in Netscape format.

| Add Policy  | Plugin HTTP cookies import |
|-------------|----------------------------|
| General     | Cookies file : Browse      |
| Credentials |                            |
| Plugins     |                            |
| Preferences |                            |

The "**HTTP login page**" settings provide control over where authenticated testing of a custom web-based application begins.

| Option                             | Description                                                                                                    |  |
|------------------------------------|----------------------------------------------------------------------------------------------------|--|
| Login page                         | The base URL to the login page of the application.                                                                                                    |  |
| Login form                         | The "action" parameter for the form method. For example,<br>the login form for <form <br="" method="POST" name="auth_form">action="/login.php"&gt; would be "/login.php".</form>                                                                                                    |  |
| Login form fields                  | Specify the authentication parameters (e.g.,<br>login=%USER%&password=%PASS%). If the keywords %USER%<br>and %PASS% are used, they will be substituted with values<br>supplied on the "Login configurations" drop-down menu. This<br>field can be used to provide more than two parameters if<br>required (e.g., a "group" name or some other piece of<br>information is required for the authentication process). |  |
| Login form method                  | Specify if the login action is performed via a GET or POST request.                                                                                                    |  |
| Automated login page search        | Direct Nessus to search for a login page.                                                                                                    |  |
| Re-authenticate delay<br>(seconds) | The time delay between authentication attempts. This is useful to avoid triggering brute force lockout mechanisms.                                                                                                    |  |
| Check authentication on page       | The URL of a protected web page that requires authentication, to better assist Nessus in determining authentication status.                                                                                                    |  |

| Follow 30x redirections<br>(# of levels)          | If a 30x redirect code is received from a web server, this directs Nessus to follow the link provided or not.                                                                                                    |  |
|---------------------------------------------------|----------------------------------------------------------------------------------------------------|--|
| Authenticated regex                               | A regex pattern to look for on the login page. Simply receiving a 200 response code is not always sufficient to determine session state. Nessus can attempt to match a given string such as "Authentication successful!" |  |
| Invert test<br>(disconnected if regex<br>matches) | A regex pattern to look for on the login page, that if found, tells Nessus authentication was not successful (e.g., "Authentication failed!")                                                                            |  |
| Match regex on HTTP<br>headers                    | Rather than search the body of a response, Nessus can<br>search the HTTP response headers for a given regex pattern<br>to better determine authentication state.                                                         |  |
| Case insensitive regex                            | The regex searches are case sensitive by default. This instructs Nessus to ignore case.                                                                                                    |  |
| Abort web application tests if login fails        | If the credentials supplied do not work, Nessus will abort the custom web application tests (but not the CGI plugin families).                                                                                           |  |

| Plugin HTTP login page                      | -                       |
|---------------------------------------------|-------------------------|
| Login page :                                | /                       |
| Login form :                                |                         |
| Login form fields :                         | user=%USER%&pass=%PASS% |
| Login form method :                         | POST 🔻                  |
| Automated login page search                 |                         |
| Re-authenticate delay (seconds) :           |                         |
| Check authentication on page :              |                         |
| Follow 30x redirections (# of levels) :     | 2                       |
| Authenticated regex :                       |                         |
| Invert test (disconnected if regex matches) |                         |
| Match regex on HTTP headers                 | •                       |
| Case insensitive regex                      |                         |
| Abort web application tests if login fails  |                         |

**"IBM iSeries Compliance Checks**" allow ProfessionalFeed customers to upload policy files that will be used to determine if a tested IBM iSeries system meets the specified compliance standards. Up to five policies may be selected at one time.

| Edit Policy | Plugin IBM iSeries Compliance Checks | <b>-</b> |
|-------------|--------------------------------------|----------|
| Canami      | Policy file #1 :                     | Browse   |
| General     | Policy file #2 :                     | Browse   |
| Credentials | Policy file #3 :                     | Browse   |
| Plugins     | Policy file #4 :                     | Browse   |
| Preferences | Policy file #5 :                     | Browse   |
|             |                                      |          |

The "**IBM iSeries Credentials**" preferences provides a place to give Nessus credentials to authenticate to an IBM iSeries system. This is required for compliance auditing for example.

| Edit Policy | Plugin IBM iSeries Credentials | - |
|-------------|--------------------------------|---|
| General     | Login :                        |   |
| Credentials | Password :                     |   |
| Plugins     |                                |   |
| Preferences |                                |   |

The "**ICCP/COTP TSAP Addressing**" menu deals specifically with SCADA checks. It determines a Connection Oriented Transport Protocol (COTP) Transport Service Access Points (TSAP) value on an ICCP server by trying possible values. The start and stop values are set to "8" by default.

| Add Policy  | Plugin ICCP/COTP TSAP Addressing Weakness 👻 |
|-------------|---------------------------------------------|
| General     | Start COTP TSAP : 8                         |
| Credentials | Stop COTP ISAP : 8                          |
| Plugins     |                                             |
| Preferences |                                             |

The "LDAP 'Domain Admins' Group Membership Enumeration" menu allows you to enter a set of LDAP credentials that can be used to enumerate a list of members of the "Domain Admins" group in the remote LDAP directory.

| Add Policy  | Plugin LDAP 'Domain Admins' Group Membersh |      |  |
|-------------|--------------------------------------------|------|--|
| General     | LDAP user :                                |      |  |
| Credentials | LDAP password :                            |      |  |
| Plugins     | Max results :                              | 1000 |  |
| Preferences |                                            |      |  |

"Login configurations" allows the Nessus scanner to use credentials when testing HTTP, NNTP, FTP, POP2, POP3, or IMAP. By supplying credentials, Nessus may have the ability to do more extensive checks to determine vulnerabilities. HTTP credentials supplied here will be used for Basic and Digest authentication only. For configuring credentials for a custom web application, use the "HTTP login page" pull-down menu.

| Plugin | Login configurations       | •         |
|--------|----------------------------|-----------|
|        | HTTP account :             |           |
| НТТР   | password (sent in clear) : |           |
|        | NNTP account :             |           |
| NNTP   | password (sent in clear) : |           |
|        | FTP account :              | anonymous |
| FTP    | password (sent in clear) : | ****      |
|        | FTP write able directory : | /incoming |
|        | POP2 account :             |           |
| POP2   | password (sent in clear) : |           |
|        | POP3 account :             |           |
| POP3   | password (sent in clear) : |           |
|        | IMAP account :             |           |
| IMAP   | password (sent in clear) : |           |

The "**Modbus/TCP Coil Access**" options are available for ProfessionalFeed users. This drop-down menu item is dynamically generated by the SCADA plugins available with the ProfessionalFeed. Modbus uses a function code of 1 to read "coils" in a Modbus slave. Coils represent binary output settings and are typically mapped to actuators. The ability to read coils may help an attacker profile a system and identify ranges of registers to alter via a "write coil" message. The defaults for this are "0" for the Start reg and "16" for the End reg.

| Add Policy Plugin Modbus/TCP Coil Access |               |  |
|------------------------------------------|---------------|--|
|                                          | Start reg : 0 |  |
| General                                  | End reg : 16  |  |
| Credentials                              |               |  |
| Plugins                                  |               |  |
| Preferences                              |               |  |

**"Nessus SYN scanner**" and **"Nessus TCP scanner**" options allow you to better tune the native SYN and TCP scanners to detect the presence of a firewall.

| Value                                    | Description                                                                                                    |
|------------------------------------------|----------------------------------------------------------------------------------------------------|
| Automatic (normal)                       | This option can help identify if a firewall is located between the scanner and the target ( <b>default</b> ).                                       |
| Disabled (softer)                        | Disables the Firewall detection feature.                                                                                                    |
| Do not detect RST rate limitation (soft) | Disables the ability to monitor how often resets are set and<br>to determine if there is a limitation configured by a<br>downstream network device. |
| Ignore closed ports<br>(aggressive)      | Will attempt to run plugins even if the port appears to be closed. It is recommended that this option not be used on a production network.          |

| Plugin Nessus SYN scanner               | Plugin Nessus TCP scanner               |
|-----------------------------------------|-----------------------------------------|
| Firewall detection : Automatic (normal) | Firewall detection : Automatic (normal) |
|                                         |                                         |
|                                         |                                         |
|                                         |                                         |

"**News Server (NNTP) Information Disclosure**" can be used to determine if there are news servers that are able to relay spam. Nessus will attempt to post a news message to a NNTP (Network News Transport Protocol) server(s), and can test if it is possible to post a message to upstream news servers as well.

| Option | Description |
|--------|-------------|
|        |             |

| From address          | The address that Nessus will use as it attempts to post a message to the news server(s). This message will delete itself automatically after a short period of time.                                                                                                    |
|-----------------------|----------------------------------------------------------------------------------------------------|
| Test group name regex | The name of the news group(s) that will receive a test<br>message from the specified address. The name can be<br>specified as a regular expression (regex) so that the message<br>can be posted to multiple news groups simultaneously. For<br>example, the default value " <b>f[a-z]\.tests?</b> " will broadcast a<br>mail message to all news groups with names that begin with<br>any letter (from "a" to "z") and end with ".tests" (or some<br>variation that matched the string). The question mark acts as<br>an optional wildcard. |
| Max crosspost         | The maximum number of news servers that will receive the test posting, regardless of the number of name matches. For example, if the Max crosspost is " <b>7</b> ", the test message will only be sent to seven news servers, even if there are 2000 news servers that match the regex in this field.                                                                                                    |
| Local distribution    | If this option is selected, Nessus will only attempt to post a message to the local news server(s). Otherwise, an attempt will be made to forward the message upstream.                                                                                                    |
| No archive            | If this option is selected, Nessus will request to not archive<br>the test message being sent to the news server(s).<br>Otherwise, the message will be archived like any other<br>posting.                                                                                                    |

| Add Policy  | Plugin News Server (NNTP) Information Disclos |                                                  |  |
|-------------|-----------------------------------------------|--------------------------------------------------|--|
| General     | From address :                                | Nobody <nobody@example.com></nobody@example.com> |  |
| Contra      | Test group name regex :                       | f[a-z]\.tests?                                   |  |
| Credentials | Max crosspost :                               | 7                                                |  |
| Plugins     | Local distribution                            | √                                                |  |
| Preferences | No archive                                    |                                                  |  |

"**Oracle Settings**" configures Nessus with the Oracle Database SID and includes an option to test for known default accounts in Oracle software.

| Add Policy  | Plugin Oracle Settings |
|-------------|------------------------|
| General     | Oracle SID :           |
| Credentials |                        |
| Plugins     |                        |
| Preferences |                        |

**"PCI DSS Compliance**" will have Nessus compare the scan results to current PCI DSS compliance standards. This feature is only available to ProfessionalFeed customers.

| Add Policy  | Plugin PCI DSS compliance -  |
|-------------|------------------------------|
| General     | Check for PCI-DSS compliance |
| Credentials |                              |
| Plugins     |                              |
| Preferences |                              |

Nessus can leverage credentials for the Red Hat Satellite Server, WSUS, SCCM, and VMware Go (formerly Shavlik) patch management systems to perform patch auditing on systems for which credentials may not be available to the Nessus scanner. Options for these patch management systems can be found under "Preferences" in their respective drop-down menus: "Patch Management: Red Hat Satellite Server Settings", "Patch Management: SCCM Server Settings", "Patch Management: VMware Go Server Settings", and "Patch Management: WSUS Server Settings". More information on using Nessus to scan hosts via these patch management systems is available in the "Patch Management Integration" document.

"**Ping the remote host**" options allow for granular control over Nessus' ability to ping hosts during discovery scanning. This can be done via ARP ping, TCP ping, ICMP ping, or applicative UDP ping.

| Option                       | Description                                                                                                    |
|------------------------------|----------------------------------------------------------------------------------------------------|
| TCP ping destination port(s) | Specifies the list of ports that will be checked via TCP ping. If you are not sure of the ports, leave this setting to the default of "built-in". |
| Number of Retries<br>(ICMP)" | Allows you to specify the number of attempts to try to ping<br>the remote host. The default is set to 6.                                          |

| Do an applicative UDP<br>ping (DNS, RPC) | Perform a UDP ping against specific UDP-based applications including DNS (port 53), RPC (port 111), NTP (port 123), and RIP (port 520).                                                                                                    |
|------------------------------------------|----------------------------------------------------------------------------------------------------|
| Make the dead hosts appear in the report | If this option is selected, hosts that did not reply to the ping<br>request will be included in the security report as dead hosts.                                                                                                    |
| Log live hosts in the report             | Select this option to specifically report on the ability to successfully ping a remote host.                                                                                                    |
| Test the local Nessus<br>host            | This option allows you to include or exclude the local Nessus<br>host from the scan. This is used when the Nessus host falls<br>within the target network range for the scan.                                                                                                    |
| Fast network discovery                   | By default, when Nessus "pings" a remote IP and receives a reply, it performs extra checks to make sure that it is not a transparent proxy or a load balancer that would return noise but no result (some devices answer to every port 1-65535 but there is no service behind). Such checks can take some time, especially if the remote host is firewalled. If the "fast network discovery" option is enabled, Nessus will not perform these checks. |

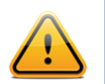

To scan VMware guest systems, "ping" must disabled. In the scan policy under "Advanced" -> "Ping the remote host", uncheck TCP, ICMP, and ARP ping.

| Plugin | Ping the remote host                | <b>→</b>     |
|--------|-------------------------------------|--------------|
| '      |                                     | _            |
|        | TCP ping destination port(s) :      | built-in     |
|        | Do an ARP ping                      | $\checkmark$ |
|        | Do a TCP ping                       |              |
|        | Do an ICMP ping                     | <u>✓</u>     |
|        | Number of retries (ICMP) :          | 2            |
| Do an  | applicative UDP ping (DNS,RPC)      |              |
| Make   | the dead hosts appear in the report |              |
|        | Log live hosts in the report        |              |
|        | Test the local Nessus host          |              |
|        | Fast network discovery              |              |

"**Port scanner settings**" provide two options for further controlling port scanning activity:

| Option | Description |
|--------|-------------|
|--------|-------------|

| Check open TCP ports<br>found by local port<br>enumerators            | If a local port enumerator (e.g., WMI or netstat) finds a port,<br>Nessus will also verify it is open remotely. This helps<br>determine if some form of access control is being used (e.g.,<br>TCP wrappers, firewall). |
|-----------------------------------------------------------------------|----------------------------------------------------------------------------------------------------|
| Only run network port<br>scanners if local port<br>enumeration failed | Otherwise, rely on local port enumeration first.                                                                                                    |

| Add Policy  | Plugin Port scanners settings                                                                                        |
|-------------|----------------------------------------------------------------------------------------------------|
| General     | Check open TCP ports found by local port enumerators Only run network port scanners if local port enumeration failed |
| Credentials |                                                                                                    |
| Plugins     |                                                                                                    |
| Preferences |                                                                                                    |

**"SMB Registry: Start the Registry Service during the scan**" enables the service to facilitate some of the scanning requirements for machines that may not have the SMB Registry running all the time.

Under the **"SMB Scope**" menu, if the option **"Request information about the domain**" is set, then domain users will be queried instead of local users.

| Add Policy  | Plugin SMB Registry : Start the Registry Service                                        |
|-------------|-----------------------------------------------------------------------------------------|
| General     | Start the registry service during the scan Enable administrative shares during the scan |
| Credentials |                                                                                         |
| Plugins     |                                                                                         |
| Preferences |                                                                                         |

| Add Policy  | Plugin SMB Scope 🔻                     |
|-------------|----------------------------------------|
| General     | Request information about the domain 🗹 |
| Credentials |                                        |
| Plugins     |                                        |
| Preferences |                                        |

"SMB Use Domain SID to Enumerate Users" specifies the SID range to use to perform a reverse lookup on usernames on the domain. The default setting is recommended for most scans.

| Add Policy  | Plugin SMB  | Use Domain SID to Enumerate Users 🗸 |
|-------------|-------------|-------------------------------------|
|             | Start UID : | 1000                                |
| General     | End UID :   | 1200                                |
| Credentials |             |                                     |
| Plugins     |             |                                     |
| Preferences |             |                                     |

**"SMB Use Host SID to Enumerate Local Users**" specifies the SID range to use to perform a reverse lookup on local usernames. The default setting is recommended.

| Add Policy  | Plugin SMB Use Host SID to Enumerate Local 🔻 |
|-------------|----------------------------------------------|
|             | Start UID : 1000                             |
| General     | End UID : 1200                               |
| Credentials |                                              |
| Plugins     |                                              |
| Preferences |                                              |

"SMTP settings" specify options for SMTP (Simple Mail Transport Protocol) tests that run on all devices within the scanned domain that are running SMTP services. Nessus will attempt to relay messages through the device to the specified "Third party domain". If the message sent to the "Third party domain" is rejected by the address specified in the "To address" field, the spam attempt failed. If the message is accepted, then the SMTP server was successfully used to relay spam.

| Option             | Description                                                                                                    |
|--------------------|----------------------------------------------------------------------------------------------------|
| Third party domain | Nessus will attempt to send spam through each SMTP device<br>to the address listed in this field. This third party domain<br>address must be outside the range of the site being scanned<br>or the site performing the scan. Otherwise, the test might be<br>aborted by the SMTP server. |
| From address       | The test messages sent to the SMTP server(s) will appear as if they originated from the address specified in this field.                                                                                                    |
| To address         | Nessus will attempt to send messages addressed to the mail recipient listed in this field. The <b>postmaster</b> address is the default value since it is a valid address on most mail servers.                                                                                          |

| Add Policy  | Plugin SMTP settings              | 3 🗸                |
|-------------|-----------------------------------|--------------------|
|             | Third party domain .              | avample.com        |
| General     |                                   | example.com        |
| Credentials | From address :                    | nobody@example.com |
| Credentiais | To address : postmaster@[AUTO_REP |                    |
| Plugins     |                                   |                    |
| Preferences |                                   |                    |

"SNMP settings" allow you to configure Nessus to connect and authenticate to the SNMP service of the target. During the course of scanning, Nessus will make some attempts to guess the community string and use it for subsequent tests. Up to four separate community name strings are supported per scan policy. If Nessus is unable to guess the community string and/or password, it may not perform a full audit against the service.

| Option                          | Description                                                                         |
|---------------------------------|-------------------------------------------------------------------------------------|
| Community name (0-3)            | The SNMP community name.                                                            |
| UDP port                        | Direct Nessus to scan a different port if SNMP is running on a port other than 161. |
| SNMPv3 user name                | The username for a SNMPv3 based account.                                            |
| SNMPv3 authentication password  | The password for the username specified.                                            |
| SNMPv3 authentication algorithm | Select MD5 or SHA1 based on which algorithm the remote service supports.            |
| SNMPv3 privacy<br>password      | A password used to protect encrypted SNMP communication.                            |

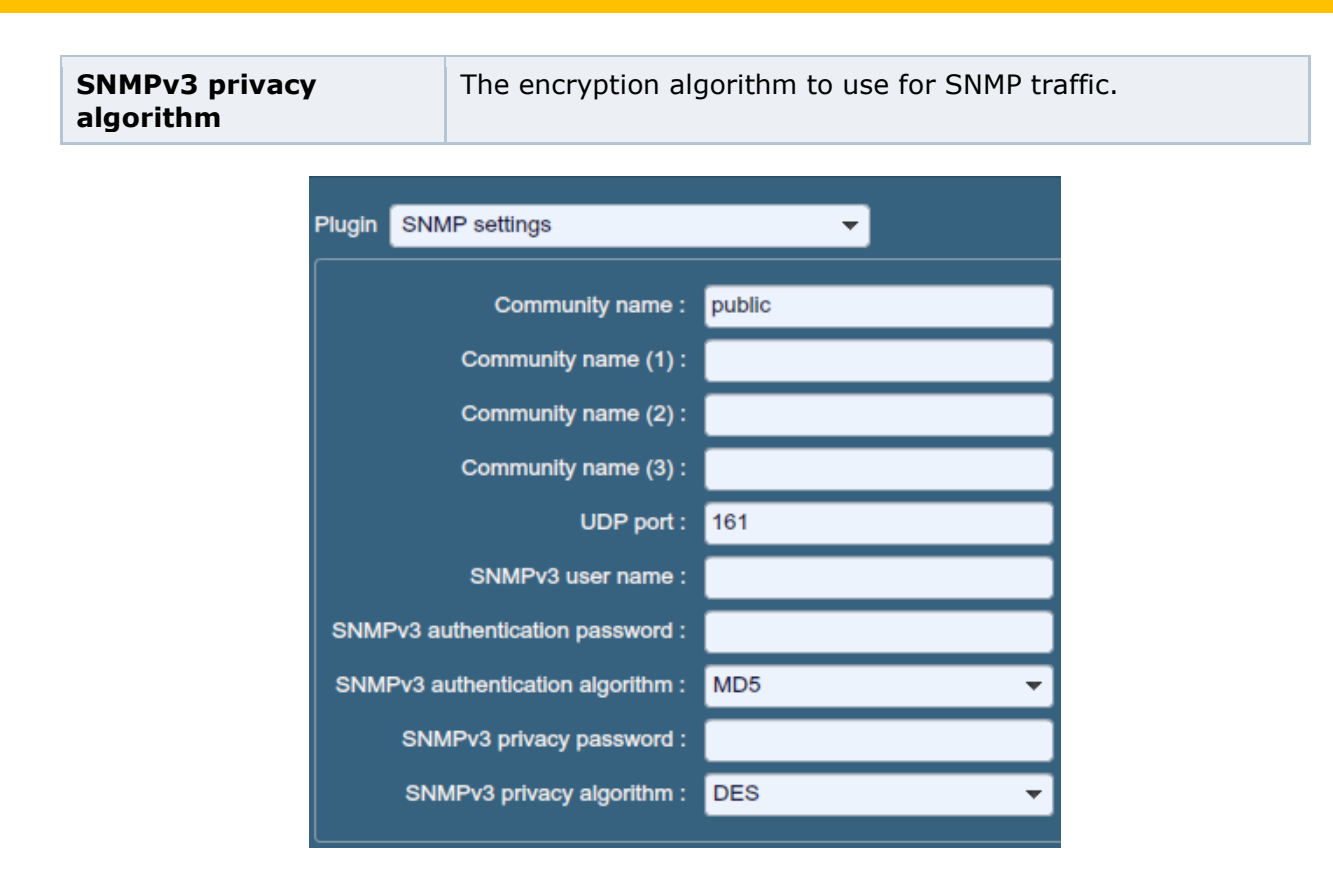

"**Service Detection**" controls how Nessus will test SSL based services: known SSL ports (e.g., 443), all ports, or none. Testing for SSL capability on all ports may be disruptive for the tested host.

| Add Policy  | Plugin  | Service Detection  |                 | • |   |
|-------------|---------|--------------------|-----------------|---|---|
| Ceneral     | Test \$ | SSL based services | Known SSL ports |   | • |
| Credentials |         |                    |                 |   |   |
| Plugins     |         |                    |                 |   |   |
| Preferences |         |                    |                 |   |   |

"**Unix Compliance Checks**" allow ProfessionalFeed customers to upload Unix audit files that will be used to determine if a tested system meets the specified compliance standards. Up to five policies may be selected at one time.

| Add Policy  | Plugin Unix Compliance Checks | •      |
|-------------|-------------------------------|--------|
| General     | Policy file #1 :              | Browse |
|             | Policy file #2 :              | Browse |
| Credentials | Policy file #3 :              | Browse |
| Plugins     | Policy file #4 :              | Browse |
| Preferences | Policy file #5 :              | Browse |
|             |                               |        |

"VMware SOAP API Settings" provides Nessus with the credentials required to authenticate to VMware ESX, ESXi, and vSphere Hypervisor management systems via their own SOAP API, as SSH access has been deprecated. The API is intended for the auditing of vSphere 4.x / 5.x, ESXi, and ESX hosts, <u>not</u> the virtual machines running on the hosts. This authentication method can be used to perform credentialed scans or perform compliance audits.

| Add Policy                        | Plugin VMware SOAP API Settings                                               |
|-----------------------------------|-------------------------------------------------------------------------------|
| General<br>Credentials<br>Plugins | VMware user name :<br>VMware password (unsafe!) :<br>Ignore SSL Certificate : |
| Preferences                       |                                                                               |

| Option                       | Description                                                                                                    |
|------------------------------|----------------------------------------------------------------------------------------------------|
| VMware user name             | The user name to authenticate with. The credentials can be<br>Active Directory (AD) accounts for integrated hosts or local<br>accounts, and the account must be in the <b>root</b> local group.<br>Domain credentials are user@domain, locally created<br>accounts are user and password. |
| VMware password<br>(unsafe!) | This password is sent insecurely and may be intercepted by sniffing the network.                                                                                                    |
| Ignore SSL Certificate       | If an SSL certificate is present on the server, ignore it.                                                                                                    |

"**Wake-on-LAN**" (WOL) controls which hosts to send WOL magic packets to before performing a scan and how long to wait (in minutes) for the systems to boot. The list of MAC addresses for WOL is entered using an uploaded text file with one host MAC address per line. For example:

00:11:22:33:44:55

```
aa:bb:cc:dd:ee:ff
[...]
```

| Add Policy  | Plugin Wake-on-LAN                                                                                 |
|-------------|----------------------------------------------------------------------------------------------------|
| General     | List of MAC addresses for Wake-on-LAN: Browse Time to wait (in minutes) for the systems to boot: 5 |
| Credentials |                                                                                                    |
| Plugins     |                                                                                                    |
| Preferences |                                                                                                    |
|             |                                                                                                    |

"**Web Application Tests Settings**" tests the arguments of the remote CGIs (Common Gateway Interface) discovered in the web mirroring process by attempting to pass common CGI programming errors such as cross-site scripting, remote file inclusion, command execution, traversal attacks, and SQL injection. Enable this option by selecting the "Enable web applications tests" checkbox. These tests are dependent on the following NASL plugins:

- 11139, 42424, 42479, 42426, 42427, 43160 SQL Injection (CGI abuses)
- <u>39465</u>, <u>44967</u> Command Execution (CGI abuses)
- 39466, 47831, 42425, 46193, 49067 Cross-Site Scripting (CGI abuses: XSS)
- 39467, 46195, 46194 Directory Traversal (CGI abuses)
- 39468 HTTP Header Injection (CGI abuses: XSS)
- <u>39469</u>, <u>42056</u>, <u>42872</u> –File Inclusion (CGI abuses)
- <u>42055</u> Format String (CGI abuses)
- <u>42423</u>, <u>42054</u> Server Side Includes (CGI abuses)
- <u>44136</u> Cookie Manipulation (CGI abuses)
- A6196 XML Injection (CGI abuses)
- <u>40406</u>, <u>48926</u>, <u>48927</u> Error Messages
- 47830, 47832, 47834, 44134 Additional attacks (CGI abuses)

Note: This list of web application related plugins is updated frequently and may not be complete. Additional plugins may be dependent on the settings in this preference option.

| Option                    | Description                                                                                                    |
|---------------------------|----------------------------------------------------------------------------------------------------|
| Maximum run time<br>(min) | This option manages the amount of time in minutes spent<br>performing web application tests. This option defaults to 60<br>minutes and applies to all ports and CGIs for a given web<br>site. Scanning the local network for web sites with small<br>applications will typically complete in under an hour, however<br>web sites with large applications may require a higher value. |
| Try all HTTP methods      | By default, Nessus will only test using GET requests. This option will instruct Nessus to also use "POST requests" for enhanced web form testing. By default, the web application                                                                                                    |

|                                     | tests will only use GET requests, unless this option is<br>enabled. Generally, more complex applications use the POST<br>method when a user submits data to the application. This<br>setting provides more thorough testing, but may considerably<br>increase the time required. When selected, Nessus will test<br>each script/variable with both GET and POST requests.                                                                                                    |
|-------------------------------------|----------------------------------------------------------------------------------------------------|
| Combinations of<br>arguments values | This option manages the combination of argument values<br>used in the HTTP requests. This dropdown has three options:<br><b>one value</b> – This tests one parameter at a time with an<br>attack string, without trying "non-attack" variations for<br>additional parameters. For example, Nessus would attempt<br>"/test.php?arg1=XSS&b=1&c=1" where "b" and "c" allow<br>other values, without testing each combination. This is the                                                                                                    |
|                                     | <pre>quickest method of testing with the smallest result set<br/>generated.<br/>All pairs (slower but efficient) - This form of testing is<br/>slightly slower but more efficient than the "one value" test.<br/>While testing multiple parameters, it will test an attack<br/>string, variations for a single variable and then use the first<br/>value for all other variables. For example, Nessus would<br/>attempt "/test.php?a=XSS&amp;b=1&amp;c=1&amp;d=1" and then cycle<br/>through the variables so that one is given the attack string,<br/>one is cycled through all possible values (as discovered<br/>during the mirror process) and any other variables are given<br/>the first value. In this case, Nessus would never test for<br/>"/test.php?a=XSS&amp;b=3&amp;c=3&amp;d=3" when the first value of</pre> |
|                                     | All combinations (extremely slow) – This method of<br>testing will do a fully exhaustive test of all possible<br>combinations of attack strings with valid input to variables.<br>Where "All-pairs" testing seeks to create a smaller data set<br>as a tradeoff for speed, "all combinations" makes no<br>compromise on time and uses a complete data set of tests.<br>This testing method may take a <b>long</b> time to complete.                                                                                                    |
| HTTP Parameter<br>Pollution         | When performing web application tests, attempt to bypass<br>any filtering mechanisms by injecting content into a variable<br>while supplying the same variable with valid content as well.<br>For example, a normal SQL injection test may look like<br>"/target.cgi?a='&b=2". With HTTP Parameter Pollution<br>(HPP) enabled, the request may look like<br>"/target.cgi?a='&a=1&b=2".                                                                                                    |
| Stop at first flaw                  | This option determines when a new flaw is targeted. This<br>applies at the script level; finding an XSS flaw will not disable<br>searching for SQL injection or header injection, but you will<br>have at most one report for each type on a given port, unless<br>"thorough tests" is set. Note that several flaws of the same<br>type (e.g., XSS, SQLi, etc.) may be reported sometimes, if                                                                                                    |

|                                  | they were caught by the same attack. The dropdown has four options:                                                                                                    |  |
|----------------------------------|----------------------------------------------------------------------------------------------------|--|
|                                  | <b>per CGI</b> – As soon as a flaw is found on a CGI by a script,<br>Nessus switches to the next known CGI on the same server,<br>or if there is no other CGI, to the next port/server. This is the<br>default option.                                                                                                    |  |
|                                  | <b>per port (quicker)</b> – As soon as a flaw is found on a web server by a script, Nessus stops and switches to another web server on a different port.                                                                                                    |  |
|                                  | <b>per parameter (slow)</b> – As soon as one type of flaw is found in a parameter of a CGI (e.g., XSS), Nessus switches to the next parameter of the same CGI, or the next known CGI, or to the next port/server.                                                                                                    |  |
|                                  | <b>look for all flaws (slower)</b> – Perform extensive tests regardless of flaws found. This option can produce a very verbose report and is not recommend in most cases.                                                                                                    |  |
| Test Embedded web<br>servers     | Embedded web servers are often static and contain no<br>customizable CGI scripts. In addition, embedded web servers<br>may be prone to crash or become non-responsive when<br>scanned. Tenable recommends scanning embedded web<br>servers separately from other web servers using this option.                                            |  |
| URL for Remote File<br>Inclusion | During Remote File Inclusion (RFI) testing, this option<br>specifies a file on a remote host to use for tests. By default,<br>Nessus will use a safe file hosted on Tenable's web server for<br>RFI testing. If the scanner cannot reach the Internet, using<br>an internally hosted file is recommended for more accurate<br>RFI testing. |  |

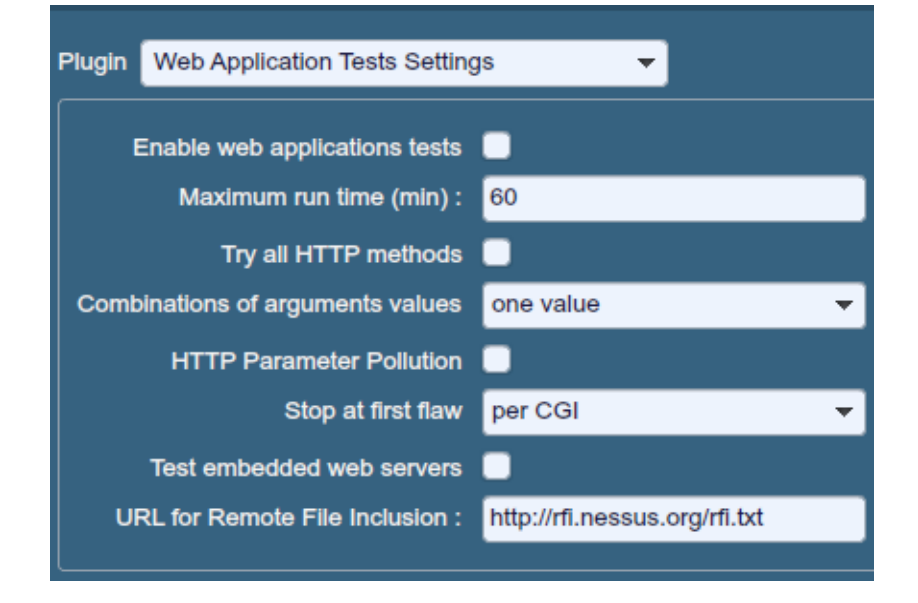

"**Web Mirroring**" sets configuration parameters for Nessus' native web server content mirroring utility. Nessus will mirror web content to better analyze the contents for vulnerabilities and help minimize the impact on the server.

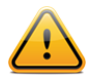

If the web mirroring parameters are set in such a way to mirror an entire web site, this may cause a significant amount of traffic to be generated during the scan. For example, if there is 1 gigabyte of material on a web server and Nessus is configured to mirror everything, then the scan will generate at least 1 gigabyte of traffic from the server to the Nessus scanner.

| Option                       | Description                                                                                                    |  |
|------------------------------|----------------------------------------------------------------------------------------------------|--|
| Number of pages to<br>mirror | The maximum number of pages to mirror.                                                                                                    |  |
| Maximum depth                | Limit the number of links Nessus will follow for each start page.                                                                                                    |  |
| Start page                   | The URL of the first page that will be tested. If multiple pages are required, use a colon delimiter to separate them (e.g., "/:/php4:/base").                                            |  |
| Excluded items regex         | Enable exclusion of portions of the web site from being crawled. For example, to exclude the "/manual" directory an all Perl CGI, set this field to: ( ^/ manual )   (\. pl (\?. *) ?\$). |  |
| Follow dynamic pages         | If selected, Nessus will follow dynamic links and may exceed the parameters set above.                                                                                                    |  |

| Add Policy  | Plugin Web mirroring        | <b>•</b>                       |
|-------------|-----------------------------|--------------------------------|
|             | Number of pages to mirror : | 1000                           |
| General     | Maximum depth :             | 6                              |
| Credentials | Start page :                | /                              |
| Plugins     | Excluded items regex :      | /server_privileges\.php logout |
| Preferences | Follow dynamic pages :      | •                              |

"Windows Compliance Checks" allow ProfessionalFeed customers to upload Microsoft Windows configuration audit files that will be used to determine if a tested system meets the specified compliance standards. Up to five policies may be selected at one time.

| Add Policy  | Plugin Windows Compliance Checks |        |
|-------------|----------------------------------|--------|
| General     | Policy file #1 :                 | Browse |
| Conoral     | Policy file #2 :                 | Browse |
| Credentials | Policy file #3 :                 | Browse |
| Plugins     | Policy file #4 :                 | Browse |
| Preferences | Policy file #5 :                 | Browse |
|             |                                  |        |

"Windows File Contents Compliance Checks" allows ProfessionalFeed customers to upload Windows-based audit files that search a system for a specific type of content (e.g., credit cards, Social Security numbers) to help determine compliance with corporate regulations or third-party standards.

When all of the options have been configured as desired, click "**Submit**" to save the policy and return to the Policies tab. At any time, you can click on "**Edit**" to make changes to a policy you have already created or click on "**Delete**" to remove a policy completely.

| Add Policy  | Plugin Windows File Contents Compliance | e Chec <del>v</del> |
|-------------|-----------------------------------------|---------------------|
| General     | Policy file #1 :                        | Browse              |
| Conoral     | Policy file #2 :                        | Browse              |
| Credentials | Policy file #3 :                        | Browse              |
| Plugins     | Policy file #4 :                        | Browse              |
| Preferences | Policy file #5 :                        | Browse              |

### FOR FURTHER INFORMATION

Tenable has produced a variety of other documents detailing Nessus' installation, deployment, configuration, user operation and overall testing. These are listed here:

- > **Nessus Installation Guide** step by step walk through of installation
- Nessus Credential Checks for Unix and Windows information on how to perform authenticated network scans with the Nessus vulnerability scanner
- Nessus Compliance Checks high-level guide to understanding and running compliance checks using Nessus and SecurityCenter
- Nessus Compliance Checks Reference comprehensive guide to Nessus Compliance Check syntax
- Nessus v2 File Format describes the structure for the .nessus file format, which was introduced with Nessus 3.2 and NessusClient 3.2

- Nessus XML-RPC Protocol Specification describes the XML-RPC protocol and interface in Nessus
- Real-Time Compliance Monitoring outlines how Tenable's solutions can be used to assist in meeting many different types of government and financial regulations
- > SecurityCenter Administration Guide

Other online resources are listed below:

- Nessus Discussions Forum: <u>https://discussions.nessus.org/</u>
- > Tenable Blog: <u>http://blog.tenable.com/</u>
- > Tenable Podcast: <u>http://blog.tenablesecurity.com/podcast/</u>
- Example Use Videos: <u>http://www.youtube.com/user/tenablesecurity</u>
- Tenable Twitter Feed: <u>http://twitter.com/tenablesecurity</u>

Please feel free to contact Tenable at <a href="mailto:support@tenable.com">support@tenable.com</a>, <a href="mailto:sales@tenable.com">sales@tenable.com</a>, or visit our website at <a href="http://www.tenable.com/">http://www.tenable.com</a>, <a href="mailto:sales@tenable.com">sales@tenable.com</a>, or visit our website at <a href="http://www.tenable.com">http://www.tenable.com</a>, <a href="mailto:sales@tenable.com">sales@tenable.com</a>, or visit our website at <a href="http://www.tenable.com">http://www.tenable.com</a>.

### **ABOUT TENABLE NETWORK SECURITY**

Tenable Network Security, the leader in Unified Security Monitoring, is the source of the Nessus vulnerability scanner and the creator of enterprise-class, agentless solutions for the continuous monitoring of vulnerabilities, configuration weaknesses, data leakage, log management, and compromise detection to help ensure network security and FDCC, FISMA, SANS CAG, and PCI compliance. Tenable's award-winning products are utilized by many Global 2000 organizations and Government agencies to proactively minimize network risk. For more information, please visit <a href="http://www.tenable.com/">http://www.tenable.com/</a>.

#### **Tenable Network Security, Inc.**

7063 Columbia Gateway Drive Suite 100 Columbia, MD 21046 410.872.0555 www.tenable.com